#### 进阶帮助

#### 更改档案排序规则

给档案管理更多扩展空间(门类管理之档案排序) 图文说明

版权所有 北京九州科源科技发展有限公司 保留一切权利。 非经本公司书面许可,任何单位和个人不得拷贝本文档部分或全部内容作为商业用途。 官方网址: http://www.9zda.com

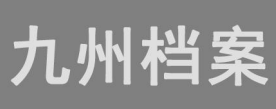

#### **1** 内容概述

本文档内容定位为已开始使用系统的用户。

2浏览排序介绍

介绍什么是浏览排序;

3更改默认排序(增加字段)

介绍如何把字段添加为排序字段;

4 更改默认排序(移除字段)

介绍如何删除参与排序的字段;

5 调整默认排序字段的顺序

介绍在浏览排序界面怎么调整排序字段的顺序;

## **2** <sub>浏览排序介绍</sub>

返回目录

在实际档案业务管理过程中,需要对档案数据进行排序处理,让档案数据按照既定排 序规则自动排序,通过门类管理中的档案排序功能,不同的档案门类可以分别制定不同的 排序规则。

系统默认门类已经做了初始排序规则,大多是采用档号进行排序,在系统的使用过程 中,可以随时根据需求自行调整。

以档案管理中的文书简化档案为例,默认以档号排序,如下图所示:

|                        | ale remaind day Ab. r | 631A 30 | 713 * 10 /0                                   | 官理十       |                |         |          |                  |      |              |                      |                  |                  |                   |                              |          | 系统               | 9E   | 界面切换     | (D |     |
|------------------------|-----------------------|---------|-----------------------------------------------|-----------|----------------|---------|----------|------------------|------|--------------|----------------------|------------------|------------------|-------------------|------------------------------|----------|------------------|------|----------|----|-----|
| 件管理                    | 归档管理                  | 档案管:    | <b>王                                     </b> | 研         | 档案保管           | 利用管理    | 里 档案统    | <del>i</del> t Γ | ]类管理 | 机构管理         | ž                    | 统管理              | 档                | 案查询               |                              |          |                  |      |          |    |     |
|                        | 全文 模糊                 | 童術      | 创建修改。                                         | 開除。       | 报表             | 東文 - 文現 | 首页 前页    | 质页               | 末页   | <b>Fis</b> i | 1 單人                 | 入编研              | 19 v             | 回收站               |                              |          |                  |      |          |    | 当前  |
| 8                      | =                     | 原文      | 部门名称:                                         | 4         | 118년 🗘         | 归档年度 🗧  | 机构(问题) 🖯 | 保管期限:            | 件号 0 | 文号           | ¢                    |                  |                  |                   | 揺名 ⇔                         |          | 当前默认加卢           | 规则 😮 |          |    |     |
| 文书档案                   | 整理                    | 1 🔲 0   | 九州相處                                          | 9ZDA-201  | 8-92DA-Y-0001  | 2018    | 办公室      | 永久               | 0001 | 九州查字[2       | 018]001号             | 系统不会应<br>档:或者直   | 用怎么办?<br>接联系我们   | · 登陆我们的<br>门获得技术5 | 1官网(www.9zda.c<br>1時間支持      | om) 在    | 简化 默认:           | 档号   |          |    |     |
| 一 傳統方法<br>科技相關<br>科技相關 | <b>推理 (</b> 鳳巻)       | 2 🔲 0   | 办公室                                           | 9ZDA-2011 | B-BGS-D10-0001 | 2018    | 办公室      | 定期10年            | 0001 | 九州董李[2       | 018)001号             | 数据说明:            | 下为系统站            | 则始化快速制            | 9助,使用时选择全部                   | 网络山麻甸    | ====:            | ATTA |          |    |     |
| 基键档案<br>照片档案           |                       | 3 🔲 0   | 办公室                                           | 9ZDA-2011 | 3-BGS-D10-0002 | 2018    | カ公室      | 定期10年            | 0002 | 九州查守[2       | 018]002号             | 怎样查看详            | 细数据信息            | B.? MARKA         | HE意数据,可以查到                   | 昏洋细数     | 1                |      |          |    |     |
| 会计档案<br>实物档案           |                       | 4 🔲 0   | 办公室                                           | 9ZDA-2011 | 3-BGS-D10-0003 | 2018    | 办公室      | 定期10年            | 0003 | 九州查守[2       | 018]003号             | 在哪里查询<br>内容即可查   | 档案? 在当<br>狗。     | 目前数据划》            | 8界面标题栏与数据[                   | 区中间有     |                  | 简化   | 默认:      | 档号 |     |
|                        |                       | 5 🔲 0   | 办公室                                           | 9ZDA-2011 | B-BGS-D10-0004 | 2018    | 办公室      | 定期10年            | 0004 | 九州查字[2       | 018]004 <del>号</del> | 在哪里查询            | 档案? 在1           | 日月桂上園の            | ままでの按照。 植入す                  | 医间内容     |                  |      | 当前:      | 默认 | L   |
|                        |                       | 6 🔲 0   | 办公室                                           | 9ZDA-2011 | B-BGS-D10-0005 | 2018    | カ公室      | 定期10年            | 0005 | 九州查夺[2       | 018)005号             | 在哪里查询<br>后,单击进   | 档案? 单部<br>入档案系统  | 6——级菜单4<br>%可以返回。 | 利的查询按钮, 会)                   | 現現更多的    | 遭徇方式,进           | للسع | 20181001 | 5  | 九州档 |
|                        |                       | 7 🗌 0   | 档案室                                           | 9ZDA-2011 | 3-DAS-D30-0001 | 2018    | 档案室      | 定期30年            | 0001 | 九州助宁[2       | 018]001号             | 怎样录入档            | <b>高数16</b> 7 A  | 曲工具栏              | 的根据相称目,按照时                   | 实际档案穿    | 入后保存即可。          |      | 20181001 | 10 | 九州档 |
|                        |                       | 8 🔲 0   | 档案室                                           | 9ZDA-2011 | 3-DAS-D30-0002 | 2018    | 档案室      | 定期30年            | 0002 | 九州助学[2       | 018)002号             | 如何修改数            | 据? 选择-           | <b>金数</b> 速,自     | 自击惊袭按钮,修改3                   | 电或后保存    | 即可.              |      | 20181001 | 10 | 九州档 |
|                        |                       | 9 🗌 0   | 档案室                                           | 9ZDA-2011 | 3-DAS-D30-0003 | 2018    | 档案室      | 定制30年            | 0003 | 九州助夺[2       | 018]003号             | 如何增加电            | 子文件? 岩           | 战略一条战             | 4. 单击原文下拉莱                   | 自的加限文    | 、 増加电子文(         | ŧ.   | 20181001 | 10 | 九州楷 |
| 保管期限-店                 | 港印度                   | 10 🗌 0  | 档案室                                           | 9ZDA-2011 | 3-DAS-D30-0004 | 2018    | 档案室      | 定期30年            | 0004 | 九州助守[2       | 018]004号             | 如何浏范加<br>式文件,可   | 入的电子3<br>以直接测》   | 文件? 选择制<br>8、其他相引 | 如果,单击顺文按钮。<br>《单击原格式列浏览。     | 既可以说     | [范原文。推荐]         | DF楷  | 20181001 | 10 | 九州栏 |
| 智能示例: ·                | 保管期限                  | 11 🔲 0  | 档案室                                           | 9ZDA-2011 | 3-DAS-D30-0005 | 2018    | 档案室      | 定期30年            | 0005 | 九州助学[2       | 018]005号             | 如何在录入<br>加原文按钮   | 过程中加限增加原文。       | (文? 在录)           | 《界面录入一条数据》                   | 千保存后,    | 直接单出录入系          | 和面的  | 20181001 | 10 | 九州档 |
| 智能示例:<br>智能示例: 1       | 责任者<br>部门名称           | 12 🔲 0  | 技术部                                           | 9ZDA-20   | 18-JSB-Y-0001  | 2018    | 技术部      | 承久               | 0001 | 九州被李[2       | 018)001号             | 最入小技15<br>全复制已选  | ,复制录)<br>绎的数据。   | (:可以)送<br>在此基础。   | 附任象一条已经录入1<br>-进行录入。         | orde. a  | <b>単击创建时</b> , 7 | 11以完 | 20181001 | 5  | 九州相 |
| 新建智能二                  | 吸分类                   | 13 🔲 0  | 技术部                                           | 9ZDA-20   | 18-JS8-Y-0002  | 2018    | 技术部      | 永久               | 0002 | 九州被夺[2       | 018)002号             | 录入小技巧<br>空白的,录   | 、空白状。<br>入后保存。   | 5重新录入:            | 不远择任何数据,                     | 自由创建的    | 細,所有最入1          | (都是  | 20181001 | 5  | 九州档 |
|                        |                       | 14 🔲 0  | 技术部                                           | 9ZDA-20   | 18-JSB-Y-0003  | 2018    | 技术部      | 永久               | 0003 | 九州技守[2       | 018]003号             | 录入小技巧<br>没置了值基   | , 不退出<br>14, 会自动 | 的基本上一部            | ā,连续增加保存时。<br>8数据的值 <b>。</b> | 部分数据     | 财容在初始化制          | 把授   | 20181001 | 5  | 九州档 |
|                        |                       | 15 🔲 0  | 技术部                                           | 9ZDA-20   | 18-JSB-Y-0004  | 2018    | 技术部      | 永久               | 0004 | 九州技守[2       | 018)004 <del>号</del> | 修改小技15<br>上一条或下  | ,连续修改<br>一条,可以   | 收:在选择             | - 条数据,单击修改到<br>处据。           | 千保存后,    | 通过数据录入机          | 和的   | 20181001 | 5  | 九州档 |
|                        |                       | 16 🔲 0  | 技术部                                           | 9ZDA-20   | 18-JS8-V-0005  | 2018    | 技术部      | 永久               | 0005 | 九州被李[2       | 018)005号             | 推荐使用 推<br>显示 有细小 | 跑或者谷碧<br>差异,不要   | 此浏览器,3<br>时间使用。   | M生物活躍如E11、ソ                  | (M. 360t | 19可以使用,但         | 至个别  | 20181001 | 10 | 九州档 |

通过单击右上角的"当前排序"可以看到当前是按照"档号"进行排序的。

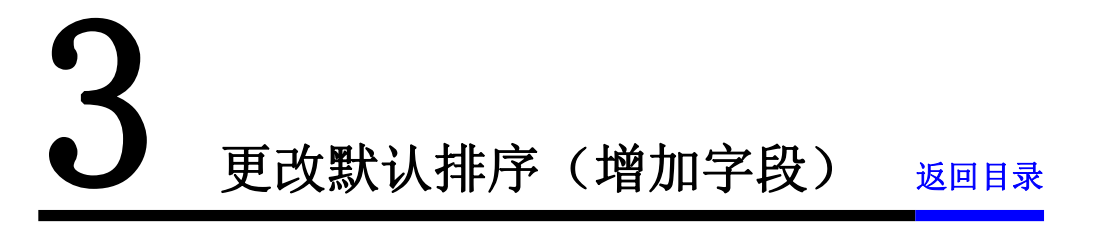

可以根据各类别档案的特点对档案门类进行不同的浏览排序设置,系统默认设置了排 序规则,可以先查看当前档案门类是以哪种规则进行排序的。

| 人民 九州桃室信息管       | 理平台 ×           |         |               |              |                |                 |                |                  |        |       |        |           |      | Θ    | - o ×   |
|------------------|-----------------|---------|---------------|--------------|----------------|-----------------|----------------|------------------|--------|-------|--------|-----------|------|------|---------|
| ← → C () k       | ocalhost:8081/i | ndex;js | essionid=BA50 | DF3A22B877DA | AF3FD0EDFDFB00 | D6DC?syslogid=7 | 66b92e67745423 | b978e7e7643f0c80 | 1      |       |        |           |      |      | 야 ☆ :   |
| K 九州档案 s         |                 |         | 數字档           | 案信息管理        | 【平台            |                 |                |                  |        |       |        | 系统设置      | 界面切换 | in i | i di di |
| 文件管理             | 归档管理            | 4       | 档案管理          | 档案编研         | 档案保管           | 利用管理            | 档案统计           | 门类管理             | 机构管理   | 系统管理  | E 档案查询 |           |      |      |         |
| 档案门员             |                 | 3       | 基本信息管理        | 门类字段管理       | ē 著录界面设        | 置 浏览界词          | uga <b>测度</b>  | <b>非</b> 序设置     | 二级分类 智 | 后二级分类 | 档号格式设置 |           |      |      |         |
| 中 🔤 文件<br>日 📑 档案 |                 |         | 添加字桥          | 2            | 移脉字段           | 上移              | 下移             | 0                |        |       |        |           |      |      |         |
| 日 🔤 文书档篇         |                 | 左边方     | 3未排序字段 右线     | 也为已排序字段      |                |                 |                | 字段名称             | 门类管    | 理     |        | 排序方式      |      |      |         |
| 一 簡化7            | 与法盤理            | 1       | 机构 (问题)       |              | 1              |                 |                |                  |        | _     |        | 升序 ⑧ 路序 ◎ |      |      |         |
| 由一個情況            | 5法整理(高卷)        | 2       | 归档日期          |              |                |                 | 浏览排            | 序设置              |        |       |        |           |      |      |         |
| 中一和技術家           | 5               | 3       | 盒号            |              |                |                 |                |                  |        |       |        |           |      |      |         |
| 日日期片档案           |                 | 4       | 存放位置          |              |                |                 |                |                  |        |       |        |           |      |      |         |
| 田 🔤 会计档案         | £               | 5       | 全宗号           |              |                |                 |                |                  |        |       |        |           |      |      |         |
| 实物档案             | 6               | 6       | 页数            |              |                |                 |                |                  |        |       |        |           |      |      |         |
| 中 📕 編研成果         |                 | 7       | 商级            |              |                |                 |                |                  |        |       |        |           |      |      |         |
| 田   档案保管         |                 | 8       | 立巻人           |              |                |                 |                |                  |        |       |        |           |      |      |         |
|                  |                 | 9       | 備注            |              |                |                 |                |                  |        |       |        |           |      |      |         |
|                  |                 | 10      | 文号            |              |                |                 |                |                  |        |       |        |           |      |      |         |
|                  |                 | 11      | 目录号(陶藏项)      |              |                |                 |                |                  |        |       |        |           |      |      |         |
|                  |                 | 12      | 順序号(陶藏项)      |              |                |                 |                |                  |        |       |        |           |      |      |         |
|                  |                 | 13      | 责任省           |              |                |                 |                |                  |        |       |        |           |      |      |         |
|                  |                 | 14      | 翻门名称          |              |                |                 |                |                  |        |       |        |           |      |      |         |
|                  |                 | 15      | 件号            |              |                |                 |                |                  |        |       |        |           |      |      |         |
|                  |                 | 16      | 文件形成时间        |              |                |                 |                |                  |        |       |        |           |      |      |         |
|                  |                 | 17      | 题名            |              |                |                 |                |                  |        |       |        |           |      |      |         |
|                  |                 | 18      | 份数            |              |                |                 |                |                  |        |       |        |           |      |      |         |
|                  |                 | 19      | 归档标识          |              |                |                 |                |                  |        |       |        |           |      |      |         |
|                  |                 | 20      | 批量关联号         |              |                |                 |                |                  |        |       |        |           |      |      |         |
|                  |                 | 21      | 归档年度          |              |                |                 |                |                  |        |       |        |           |      |      |         |
|                  |                 | 22      | 松童人           |              |                |                 |                |                  |        |       |        |           |      |      |         |
|                  |                 | 23      | 保管期限          |              |                |                 |                |                  |        |       |        |           |      |      |         |
|                  |                 | 24      | Fighter [     |              |                |                 |                |                  |        |       |        |           |      |      |         |
|                  |                 |         |               |              |                |                 |                |                  |        |       |        |           |      |      |         |

进入"门类管理"界面,选择"浏览排序设置",如下图所示:

左侧是未排序字段,即未参与浏览排序的字段,右侧是已排序字段,即已参与浏览排 序的字段。

左侧有一个"添加字段"按钮,通过该按钮把未排序字段添加到排序字段中来。选择 需要排序的字段,点击"添加字段"按钮,该字段就会添加到右侧的已排序字段中,如下 图所示:

| X 九州相案信息管理平台 ×                                                         |                                          |                      |                                                 |                    |            |        |                      |                                        | θ -            | ø ×         |
|------------------------------------------------------------------------|------------------------------------------|----------------------|-------------------------------------------------|--------------------|------------|--------|----------------------|----------------------------------------|----------------|-------------|
| ← → C ③ localhost:8081/i                                               | ndex;jsessionid=BA50F3A22B877            | 7DAAF3FD0EDFDFB0D6DC | ?syslogid=766b92e6774542                        | 3b978e7e7643f0c801 |            |        |                      |                                        | 用点供自、4%        | 야 ☆ :       |
| <mark>大州橋寮</mark> ARSERAFSER K6.                                       | / ₩₩₩ 数字档案信息1                            | 會理平台                 |                                                 |                    |            |        | 50005                | e 970008                               | <u>نه به ا</u> | di (j.      |
| 文件管理 归档管理                                                              | 档案管理 档案编码                                | 册 档案保管               | 利用管理 档案统计                                       | 门类管理               | 机构管理 系统管   | 理 档案查询 |                      |                                        |                |             |
| 档案门类                                                                   | 基本信息管理 门类字码                              | 管理 著录界面设置            | ))(8),2) (8) (8) (8) (8) (8) (8) (8) (8) (8) (8 | <b>排序设置</b> 手动口    | 级分类 智能二级分类 | 档号格式设置 |                      |                                        |                |             |
| 甲 📕 文件                                                                 | 35+rr=10                                 | 1219-010             | H12 T12                                         | 0                  |            |        |                      |                                        |                |             |
| 日 文书档案                                                                 | 左边为未根库字段 右边 已接序字段                        |                      | TO                                              | ****               |            |        | 181                  | 新元                                     |                |             |
| □ 简化方法整理 □ 使该方法整理 (素学)                                                 | 1 🗌 初相 (问题)                              | 1                    |                                                 | 档号                 |            |        | 升序 ⑧                 | <b>四序</b> 〇                            |                |             |
| 田 副 科技指案                                                               | 2 月始日期                                   | 添加字段                 |                                                 |                    |            |        |                      |                                        |                |             |
| 日 思想推進                                                                 | 4 存放位置                                   | 24-74-7-72           |                                                 |                    |            |        |                      |                                        |                |             |
| 田 📄 会计档案                                                               | 5 全京号                                    |                      |                                                 |                    |            |        |                      |                                        |                |             |
| 印 编研成果                                                                 | 7 898                                    |                      |                                                 |                    |            |        |                      |                                        |                |             |
| 田 🔜 档案保管                                                               | 8 立卷人                                    |                      |                                                 |                    |            |        |                      |                                        |                |             |
|                                                                        | 9 衛任 10 文号                               |                      |                                                 |                    |            |        |                      |                                        |                |             |
|                                                                        | 11 目录号《陶器页)                              |                      |                                                 |                    |            |        |                      |                                        |                |             |
|                                                                        | 12 1015年9(18)(第四)<br>13 責任者              |                      |                                                 |                    |            |        |                      |                                        |                |             |
|                                                                        | 14 部门名称                                  |                      |                                                 |                    |            |        |                      |                                        |                |             |
|                                                                        | 15 件号<br>16 文件形成时间                       |                      |                                                 |                    |            |        |                      |                                        |                |             |
|                                                                        | 17 🗌 題名                                  |                      |                                                 |                    |            |        |                      |                                        |                |             |
|                                                                        | 18 台歌<br>19 旧和标识                         |                      |                                                 |                    |            |        |                      |                                        |                |             |
|                                                                        | 20 批量关联号                                 |                      |                                                 |                    |            |        |                      |                                        |                |             |
|                                                                        | 21 ✓ 归档年度<br>22 私御人                      |                      |                                                 |                    |            |        |                      |                                        |                |             |
|                                                                        | 23 保管期限                                  |                      |                                                 |                    |            |        |                      |                                        |                |             |
|                                                                        | 24 门类代码                                  |                      |                                                 |                    |            |        |                      |                                        |                |             |
|                                                                        |                                          |                      |                                                 |                    |            |        |                      |                                        |                |             |
|                                                                        |                                          |                      |                                                 |                    |            |        |                      |                                        |                |             |
|                                                                        |                                          |                      |                                                 |                    |            |        |                      |                                        |                |             |
|                                                                        |                                          |                      |                                                 |                    |            |        |                      |                                        | <⇒             | @ 0 ⊕ 1009  |
| ← → C ③ localhost:8081/i                                               | index;jsessionid=BA50F3A22B877           | 7DAAF3FD0EDFDFB0D6DC | ?syslogid=766b92e6774542                        | 3b978e7e7643f0c801 |            |        |                      |                                        | Hoffer Ho      | <b>0- ☆</b> |
| K 九州档案 N th th S 市市生市<br>Same And Technology Technol Ter Model CP Care | /∞∞∞ 数字档案信息1                             | 管理平台                 |                                                 |                    |            |        |                      | e Panuk                                | 6 <b>ū</b>     |             |
| 文件管理 归档管理                                                              | 档案管理 档案编码                                | 픍 档案保管               | 利用管理 档案统计                                       | 门类管理               | 机构管理 系统管   | 理 档案查询 |                      |                                        |                |             |
| 1044 JA                                                                | 基本信息管理 门类字的                              | 管理 著录界面设置            | 浏览界面设置 测度                                       | 排序设置 手动二           | 级分类 智能二级分类 | 档号格式设置 |                      |                                        |                |             |
|                                                                        | 添加享段                                     | 移除字段                 | 上移 下移                                           | 0                  |            |        |                      |                                        |                | _           |
| □ ▼ ▼ ▼ 10 00000000000000000000000000000                               | 左边为未排序字段 右边为已排序字段<br>1 机构 (问题)           | 2 1                  |                                                 | 字段名称<br>档号         |            |        | 推<br>升序 <sup>《</sup> | ド方式<br>- 関序 〇                          |                |             |
| ④ ● ● ● 传统方法整理 (案巻) ④ ● ● 科技指案                                         | 2 □ 归档日期                                 | 2                    |                                                 | 归档年度               |            |        | 升序                   | [[[]]] [[]] [[]] [[]] [[]] [[]] [[]] [ |                |             |
|                                                                        | 3 <u>金</u> 号<br>4 存放位置                   |                      | R.                                              |                    |            |        |                      |                                        |                |             |
| 田島会计档案                                                                 | 5 全宗号                                    |                      |                                                 |                    |            |        |                      |                                        |                |             |
| 日 编研成果                                                                 | 6000<br>78982                            |                      | 1                                               |                    |            |        | 档号                   |                                        |                |             |
| 由 📕 档案保管                                                               | 8 立卷人                                    |                      | 2                                               |                    |            |        | 归档年度                 |                                        |                |             |
|                                                                        | 9 香注<br>10 文号                            |                      |                                                 |                    |            |        |                      |                                        |                |             |
|                                                                        | 11 目录号(陶藏项)                              |                      |                                                 |                    |            |        |                      |                                        |                |             |
|                                                                        | 12 順序号(陶融项)<br>13 责任者                    |                      |                                                 |                    |            |        |                      |                                        |                |             |
|                                                                        | 14 🗌 翻门名称                                |                      |                                                 |                    |            |        |                      |                                        |                |             |
|                                                                        | 15 件号<br>16 文件形成时间                       |                      |                                                 |                    |            |        |                      |                                        |                |             |
|                                                                        | 17 显 题名                                  |                      |                                                 |                    |            |        |                      |                                        |                |             |
|                                                                        | 18 份数 19 回始标识                            |                      |                                                 |                    |            |        |                      |                                        |                |             |
|                                                                        | 20 批量关联号                                 |                      |                                                 |                    |            |        |                      |                                        |                |             |
|                                                                        | 21         检查人           22         保管期限 |                      |                                                 |                    |            |        |                      |                                        |                |             |
|                                                                        | 23 [] 门幾代码                               |                      |                                                 |                    |            |        |                      |                                        |                |             |
|                                                                        |                                          |                      |                                                 |                    |            |        |                      |                                        |                |             |
|                                                                        |                                          |                      |                                                 |                    |            |        |                      |                                        |                |             |
|                                                                        |                                          |                      |                                                 |                    |            |        |                      |                                        |                |             |
|                                                                        |                                          |                      |                                                 |                    |            |        |                      |                                        |                |             |
| ▷ 完成                                                                   |                                          |                      |                                                 |                    |            |        |                      |                                        | <₽ ₫           | @0 ⊕100     |

此时可看到,右侧已显示添加的"归档年度"字段,这样,我们再进入"档案管理" 之后,数据会按照"档号"和"归档年度"来进行排序。

### **4** 更改默认排序(移除字段) 返回日录

在右侧已排序字段上面有一个"移除字段"按钮,通过这个按钮将不需要排序的字段 移除。

选择需要移除的字段,点击"移除字段"按钮,将该字段移除,如下图所示:

| 人 九州相宾信息管   | 理平台 ×                   |                                          |               |                 |                 |               |                 |        |       |        |           |      | Θ     | - o ×      |
|-------------|-------------------------|------------------------------------------|---------------|-----------------|-----------------|---------------|-----------------|--------|-------|--------|-----------|------|-------|------------|
| < → C 0 k   | calhost:8081/i          | ndex;jsessionid=BA                       | 50F3A22B877DA | AF3FD0EDFDFB0D6 | DC?syslogId=766 | b92e67745423k | 978e7e7643f0c80 | 1      |       |        |           |      |       | 야 ☆ :      |
|             |                         | -                                        |               |                 |                 |               |                 |        |       |        |           |      | 用户信息: | 超级管理员      |
| K 九州档案 #    | NALESCO CON KO. 1       | ◎## 数字相                                  | 当案信息管理        | 平台              |                 |               |                 |        |       |        | SHOR      | 界面切换 | ŵ 🗳   | 山山         |
| 文件管理        | 归档管理                    | 档案管理                                     | 档案编研          | 档案保管            | 利用管理            | 档案统计          | 门类管理            | 机构管理   | 系统管理  | 档案查询   |           |      |       |            |
| 档案门类        |                         | 基本信息管理                                   | 门泰字段管理        | 若录界面设置          | 2007aa          | 17 NO.4       | 「市设置 手动」        | 二级分类 智 | 能二级分类 | 档号格式设置 |           |      |       |            |
| 田 📘 文件      |                         |                                          |               |                 |                 |               |                 |        |       |        |           |      |       |            |
| 日日格森        |                         | :\$705                                   | 科技            | 移除学校            | 上移              | 下移            | 0               |        |       |        |           |      |       |            |
| 日 文书档案      | ALC: NOTE               | 左边为未排序字段 7                               | 右边为已排序字段      |                 |                 |               | 字段名称            |        |       |        | 排序方式      |      |       |            |
|             | 57次207王<br>(注:#27年 (京学) | 1 🗌 机构 (问题)                              | ũ             | 1 🗆 🔪           |                 |               | 档号              |        |       |        | 升序 ⑧ 降序 ◎ |      |       |            |
| E . 8470862 | 1720BAE (Berley)        | 2 🧾 归档日期                                 |               | 2 🔽 🔪           |                 | _             | 归档年度            |        |       |        | 升序 🖲 隣序 🤅 |      |       |            |
|             |                         | 3 🗌 金号                                   |               |                 | 移除字段            |               |                 |        |       |        |           |      |       |            |
| 田 📕 照片档准    | :                       | 4 存放位置                                   |               |                 |                 |               |                 |        |       |        |           |      |       |            |
| 由 📕 会计档案    | 6                       | 5 🗌 全京号                                  |               |                 |                 |               |                 |        |       |        |           |      |       |            |
| 二、実物档案      | 6                       | 6 🗌 JUR                                  |               |                 |                 |               |                 |        |       |        |           |      |       |            |
| 日日期時間報      |                         | 7 建级                                     |               |                 |                 |               |                 |        |       |        |           |      |       |            |
| CO CO SOCIE |                         | 8 立卷人                                    |               |                 |                 |               |                 |        |       |        |           |      |       |            |
|             |                         | 9 备注                                     |               |                 |                 |               |                 |        |       |        |           |      |       |            |
|             |                         | 10 文号                                    | -             |                 |                 |               |                 |        |       |        |           |      |       |            |
|             |                         | 11 目录号(殘藏                                | R90           |                 |                 |               |                 |        |       |        |           |      |       |            |
|             |                         | 12 .009-9(9288                           | 9,00)         |                 |                 |               |                 |        |       |        |           |      |       |            |
|             |                         | 13                                       |               |                 |                 |               |                 |        |       |        |           |      |       |            |
|             |                         | 14 世別」35将下                               |               |                 |                 |               |                 |        |       |        |           |      |       |            |
|             |                         | 15 499                                   |               |                 |                 |               |                 |        |       |        |           |      |       |            |
|             |                         | 10 Q147586010                            | 4             |                 |                 |               |                 |        |       |        |           |      |       |            |
|             |                         | 10 32210                                 |               |                 |                 |               |                 |        |       |        |           |      |       |            |
|             |                         | 10 02988                                 |               |                 |                 |               |                 |        |       |        |           |      |       |            |
|             |                         | 20 20 20 20 20 20 20 20 20 20 20 20 20 2 |               |                 |                 |               |                 |        |       |        |           |      |       |            |
|             |                         | 20 30.08.0.40.45                         |               |                 |                 |               |                 |        |       |        |           |      |       |            |
|             |                         | 22 /9491880                              |               |                 |                 |               |                 |        |       |        |           |      |       |            |
|             |                         | 23 (7)#4953                              |               |                 |                 |               |                 |        |       |        |           |      |       |            |
|             |                         |                                          |               |                 |                 |               |                 |        |       |        |           |      |       |            |
|             |                         |                                          |               |                 |                 |               |                 |        |       |        |           |      |       |            |
| ⊳ #±#       |                         |                                          |               |                 |                 |               |                 |        |       |        |           |      | <)    | ● 0 ① 100% |

| 計档案 科技包运有序世界<br>e het Telmelege Techner The Well (Charan K6, 1 | saa 数字档案信息管       | 系统设置   | wanna 🛱 🖾 🖒     |
|----------------------------------------------------------------|-------------------|--------|-----------------|
| 管理 归档管理                                                        | 档案管理 档案编研         | а      |                 |
|                                                                | 其本信白管理 门未交份的      |        |                 |
| 文件                                                             |                   |        |                 |
| 档案                                                             | 2276年12           |        |                 |
| 又书档案                                                           | 左边为未排序字段 右边为已排序字段 | 排序方式   | π               |
| □ (0)0.7/2 (2)2 □ (0)0.7/2 (2)2 □ (0)0.7/2 (2)2                | 1 机构 (问题)         | 升序 ⑧ 廓 | 序 <sup>()</sup> |
| 科技物業                                                           | 2 (日档日期)          |        |                 |
| 基础档案                                                           | 3 盒 金号            |        |                 |
| - 照片档案                                                         | 4 存放位置            |        |                 |
| 🔤 会计档案                                                         | 5 全宗号             |        |                 |
| 实物档案                                                           | 6 页数              |        |                 |
| 期町160米<br>11本/2014                                             | 7 3882            |        |                 |
| 1-DRIME                                                        | 8 立卷人             |        |                 |
|                                                                | 9 备注              |        |                 |
|                                                                | 10 文号             |        |                 |
|                                                                | 11 目录号(陶藏项)       |        |                 |
|                                                                | 12 」即序号(陶器取)      |        |                 |
|                                                                | 13 责任者            |        |                 |
|                                                                | 14 部门名称           |        |                 |
|                                                                | 15 件号             |        |                 |
|                                                                | 16 文件形成时间         |        |                 |
|                                                                | 17 题名             |        |                 |
|                                                                | 18 6332           |        |                 |
|                                                                | 19 (日相新祝          |        |                 |
|                                                                | 20 批量关联号          |        |                 |
|                                                                | 21 日始年度           |        |                 |
|                                                                | 22 检查人            |        |                 |
|                                                                | 23 保管期限           |        |                 |
|                                                                |                   |        |                 |

# 5 调整默认排序的字段顺序 <sub>返回目录</sub>

在右侧已排序字段上方有"上移""下移"功能按钮,通过这两个按钮可以调整排序 字段的顺序,如下图所示:

| 人 九州補冀信息管理平                                                                                                    | *# × \                                                                                                    |                                                                                                    |                                                                                                    |                                                                                                    |                                           |                                                                                                    |                                                                                                    |                               |                                 |                                                                                    |                       |                                                                                                    |                                                                                                    |                                                                                           |                                                                                                    |
|----------------------------------------------------------------------------------------------------|----------------------------------------------------------------------------------------------------|----------------------------------------------------------------------------------------------------|----------------------------------------------------------------------------------------------------|----------------------------------------------------------------------------------------------------|-------------------------------------------|----------------------------------------------------------------------------------------------------|----------------------------------------------------------------------------------------------------|-------------------------------|---------------------------------|------------------------------------------------------------------------------------|-----------------------|----------------------------------------------------------------------------------------------------|----------------------------------------------------------------------------------------------------|-------------------------------------------------------------------------------------------|----------------------------------------------------------------------------------------------------|
| ← → C ③ local                                                                                                    | lhost:8081/in                                                                                                    | ndex;jsessionid=BA50                                                                                                    | F3A22B877DA                                                                                                    | AF3FD0EDFDFB0D6                                                                                                    | DC?syslogid=766                           | b92e67745423t                                                                                        | o978e7e7643f0c8                                                                                                    | 301                           |                                 |                                                                                    |                       |                                                                                                    |                                                                                                    |                                                                                           | 야 ☆ :                                                                                                    |
|                                                                                                    |                                                                                                    |                                                                                                    |                                                                                                    |                                                                                                    |                                           |                                                                                                    |                                                                                                    |                               |                                 |                                                                                    |                       |                                                                                                    |                                                                                                    | 用户信息:                                                                                     | 部設管理員                                                                                                    |
| <b>长</b> 九州档案 Russ                                                                                                    |                                                                                                    |                                                                                                    | 案信息管理                                                                                                    | ■平台                                                                                                    |                                           |                                                                                                    |                                                                                                    |                               |                                 |                                                                                    |                       |                                                                                                    | and the second second se | ∩                                                                                         |                                                                                                    |
|                                                                                                    |                                                                                                    |                                                                                                    |                                                                                                    |                                                                                                    |                                           |                                                                                                    |                                                                                                    |                               |                                 | 3239年6月(0)                                                                         | 1990A.L.11≓ (0)       | BERLOOM                                                                                                    | 34 (000) 356                                                                                                    |                                                                                           |                                                                                                    |
| 文件管理                                                                                                    | 归档管理                                                                                                    | 档案管理                                                                                                    | 档案编研                                                                                                    | 档案保管                                                                                                    | 利用管理                                      | 档案统计                                                                                                 | 白漆管理                                                                                                    | 机构管理                          | 1 系统管理                          | 档案查询                                                                               |                       |                                                                                                    |                                                                                                    |                                                                                           |                                                                                                    |
|                                                                                                    |                                                                                                    |                                                                                                    |                                                                                                    |                                                                                                    |                                           |                                                                                                    |                                                                                                    |                               |                                 |                                                                                    |                       |                                                                                                    |                                                                                                    |                                                                                           |                                                                                                    |
| (1)第1 199                                                                                                    |                                                                                                    | 基本信息管理                                                                                                    | 门类字段管理                                                                                                    | 著录界面设置                                                                                                    | 浏览界面设                                     | 置 浏览机                                                                                                | <b>博序设置</b> 手                                                                                                    | 动二级分类                         | 智能二级分类                          | 档号格式设置                                                                             |                       |                                                                                                    |                                                                                                    |                                                                                           |                                                                                                    |
| 甲 📕 文件                                                                                                    |                                                                                                    | 18 August 10                                                                                                    |                                                                                                    | 10100000                                                                                                    | 1.30                                      |                                                                                                    | -                                                                                                    |                               |                                 |                                                                                    |                       |                                                                                                    |                                                                                                    |                                                                                           |                                                                                                    |
| ₽ ▋ 档案                                                                                                    |                                                                                                    | 漆加字板                                                                                                    |                                                                                                    | 移脉字段                                                                                                    | 上移                                        | 下移                                                                                                   | 0                                                                                                    |                               |                                 |                                                                                    |                       |                                                                                                    |                                                                                                    |                                                                                           |                                                                                                    |
| 甲圓保洁                                                                                                    |                                                                                                    | 左边为未排序字段 右边                                                                                                    | 为已排序字段                                                                                                    |                                                                                                    |                                           |                                                                                                    | 字段名称                                                                                                    |                               |                                 |                                                                                    |                       | 排序方式                                                                                                    |                                                                                                    |                                                                                           |                                                                                                    |
| 世日音変                                                                                                    |                                                                                                    | 1 🗌 机构 (问题)                                                                                                    |                                                                                                    | 1                                                                                                    |                                           |                                                                                                    | 档号                                                                                                    |                               |                                 |                                                                                    |                       | 升序 ⑧ 降序 ①                                                                                                    | Ð                                                                                                    |                                                                                           |                                                                                                    |
| H 014300                                                                                                    |                                                                                                    | 2 旧档日期                                                                                                    |                                                                                                    | 2 🗹                                                                                                    |                                           | 1.50                                                                                                 |                                                                                                    |                               |                                 |                                                                                    |                       | 升序 • 降序                                                                                                    |                                                                                                    |                                                                                           |                                                                                                    |
| 日日文书科家                                                                                                    |                                                                                                    | 3 存放位置                                                                                                    |                                                                                                    | 3                                                                                                    |                                           | 上移                                                                                                   | >                                                                                                    |                               |                                 |                                                                                    |                       | 升序 ⑧ 降序 🤅                                                                                                    | 0                                                                                                    |                                                                                           |                                                                                                    |
|                                                                                                    | 整理                                                                                                    | 4 🗌 全宗号                                                                                                    |                                                                                                    |                                                                                                    |                                           |                                                                                                    |                                                                                                    |                               |                                 |                                                                                    |                       |                                                                                                    |                                                                                                    |                                                                                           |                                                                                                    |
| 由 🦲 传统方法图                                                                                                    | 整理 (案卷)                                                                                                    | 5 页数                                                                                                    |                                                                                                    |                                                                                                    |                                           |                                                                                                    |                                                                                                    |                               |                                 |                                                                                    |                       |                                                                                                    |                                                                                                    |                                                                                           |                                                                                                    |
| 田 制技档案                                                                                                    |                                                                                                    | 6 图 密级                                                                                                    |                                                                                                    |                                                                                                    |                                           |                                                                                                    |                                                                                                    |                               |                                 |                                                                                    |                       |                                                                                                    |                                                                                                    |                                                                                           |                                                                                                    |
| 田 基理档案                                                                                                    |                                                                                                    | 7 📃 立卷人                                                                                                    |                                                                                                    |                                                                                                    |                                           |                                                                                                    |                                                                                                    |                               |                                 |                                                                                    |                       |                                                                                                    |                                                                                                    |                                                                                           |                                                                                                    |
| 田 日 日 日本 日本 日本 日本 日本 日本 日本 日本 日本 日本 日本 日本                                                                                                    |                                                                                                    | 8 🗌 巻注                                                                                                    |                                                                                                    |                                                                                                    |                                           |                                                                                                    |                                                                                                    |                               |                                 |                                                                                    |                       |                                                                                                    |                                                                                                    |                                                                                           |                                                                                                    |
| - 576984298                                                                                                    |                                                                                                    | 9 📃 文号                                                                                                    |                                                                                                    |                                                                                                    |                                           |                                                                                                    |                                                                                                    |                               |                                 |                                                                                    |                       |                                                                                                    |                                                                                                    |                                                                                           |                                                                                                    |
| - 可自定义 (各                                                                                                    | 5种专业档案)                                                                                                    | 10 🦳 - (备用字段)                                                                                                    |                                                                                                    |                                                                                                    |                                           |                                                                                                    |                                                                                                    |                               |                                 |                                                                                    |                       |                                                                                                    |                                                                                                    |                                                                                           |                                                                                                    |
| 甲 📕 编研成果                                                                                                    |                                                                                                    | 11 - (备用字段)                                                                                                    |                                                                                                    |                                                                                                    |                                           |                                                                                                    |                                                                                                    |                               |                                 |                                                                                    |                       |                                                                                                    |                                                                                                    |                                                                                           |                                                                                                    |
| 由 📕 档案保管                                                                                                    |                                                                                                    | 12 责任者                                                                                                    |                                                                                                    |                                                                                                    |                                           |                                                                                                    |                                                                                                    |                               |                                 |                                                                                    |                       |                                                                                                    |                                                                                                    |                                                                                           |                                                                                                    |
|                                                                                                    |                                                                                                    | 13 原移交机构                                                                                                    |                                                                                                    |                                                                                                    |                                           |                                                                                                    |                                                                                                    |                               |                                 |                                                                                    |                       |                                                                                                    |                                                                                                    |                                                                                           |                                                                                                    |
|                                                                                                    |                                                                                                    | 14 _ 部门名称                                                                                                    |                                                                                                    |                                                                                                    |                                           |                                                                                                    |                                                                                                    |                               |                                 |                                                                                    |                       |                                                                                                    |                                                                                                    |                                                                                           |                                                                                                    |
|                                                                                                    |                                                                                                    | 15 件号                                                                                                    |                                                                                                    |                                                                                                    |                                           |                                                                                                    |                                                                                                    |                               |                                 |                                                                                    |                       |                                                                                                    |                                                                                                    |                                                                                           |                                                                                                    |
|                                                                                                    |                                                                                                    | 16 文件形成时间                                                                                                    |                                                                                                    |                                                                                                    |                                           |                                                                                                    |                                                                                                    |                               |                                 |                                                                                    |                       |                                                                                                    |                                                                                                    |                                                                                           |                                                                                                    |
|                                                                                                    |                                                                                                    | 17 题名                                                                                                    |                                                                                                    |                                                                                                    |                                           |                                                                                                    |                                                                                                    |                               |                                 |                                                                                    |                       |                                                                                                    |                                                                                                    |                                                                                           |                                                                                                    |
|                                                                                                    |                                                                                                    | 18 18 份数                                                                                                    |                                                                                                    |                                                                                                    |                                           |                                                                                                    |                                                                                                    |                               |                                 |                                                                                    |                       |                                                                                                    |                                                                                                    |                                                                                           |                                                                                                    |
|                                                                                                    |                                                                                                    | 19 杨交时间                                                                                                    |                                                                                                    |                                                                                                    |                                           |                                                                                                    |                                                                                                    |                               |                                 |                                                                                    |                       |                                                                                                    |                                                                                                    |                                                                                           |                                                                                                    |
|                                                                                                    |                                                                                                    |                                                                                                    |                                                                                                    |                                                                                                    |                                           |                                                                                                    |                                                                                                    |                               |                                 |                                                                                    |                       |                                                                                                    |                                                                                                    |                                                                                           |                                                                                                    |
|                                                                                                    |                                                                                                    | 21 机量天联号                                                                                                    |                                                                                                    |                                                                                                    |                                           |                                                                                                    |                                                                                                    |                               |                                 |                                                                                    |                       |                                                                                                    |                                                                                                    |                                                                                           |                                                                                                    |
|                                                                                                    |                                                                                                    | 22 位置人                                                                                                    |                                                                                                    |                                                                                                    |                                           |                                                                                                    |                                                                                                    |                               |                                 |                                                                                    |                       |                                                                                                    |                                                                                                    |                                                                                           |                                                                                                    |
|                                                                                                    |                                                                                                    | 23 TREADR                                                                                                    |                                                                                                    |                                                                                                    |                                           |                                                                                                    |                                                                                                    |                               |                                 |                                                                                    |                       |                                                                                                    |                                                                                                    |                                                                                           |                                                                                                    |
|                                                                                                    |                                                                                                    | 24 1 1 199917029                                                                                                    |                                                                                                    |                                                                                                    |                                           |                                                                                                    |                                                                                                    |                               |                                 |                                                                                    |                       |                                                                                                    |                                                                                                    |                                                                                           |                                                                                                    |
|                                                                                                    |                                                                                                    |                                                                                                    |                                                                                                    |                                                                                                    |                                           |                                                                                                    |                                                                                                    |                               |                                 |                                                                                    |                       |                                                                                                    |                                                                                                    |                                                                                           |                                                                                                    |
|                                                                                                    |                                                                                                    |                                                                                                    |                                                                                                    |                                                                                                    |                                           |                                                                                                    |                                                                                                    |                               |                                 |                                                                                    |                       |                                                                                                    |                                                                                                    |                                                                                           |                                                                                                    |
|                                                                                                    |                                                                                                    |                                                                                                    |                                                                                                    |                                                                                                    |                                           |                                                                                                    |                                                                                                    |                               |                                 |                                                                                    |                       |                                                                                                    |                                                                                                    |                                                                                           |                                                                                                    |
|                                                                                                    |                                                                                                    |                                                                                                    |                                                                                                    |                                                                                                    |                                           |                                                                                                    |                                                                                                    |                               |                                 |                                                                                    |                       |                                                                                                    |                                                                                                    |                                                                                           |                                                                                                    |
| 15 金成                                                                                                    |                                                                                                    |                                                                                                    |                                                                                                    |                                                                                                    |                                           |                                                                                                    |                                                                                                    |                               |                                 |                                                                                    |                       |                                                                                                    |                                                                                                    | d) 6                                                                                      | ○ ① ① 100%                                                                                                    |
|                                                                                                    |                                                                                                    |                                                                                                    |                                                                                                    |                                                                                                    |                                           |                                                                                                    |                                                                                                    |                               |                                 |                                                                                    |                       |                                                                                                    |                                                                                                    |                                                                                           |                                                                                                    |
|                                                                                                    |                                                                                                    |                                                                                                    |                                                                                                    |                                                                                                    |                                           |                                                                                                    |                                                                                                    |                               |                                 |                                                                                    |                       |                                                                                                    |                                                                                                    |                                                                                           |                                                                                                    |
|                                                                                                    |                                                                                                    |                                                                                                    |                                                                                                    |                                                                                                    |                                           |                                                                                                    |                                                                                                    |                               |                                 |                                                                                    |                       |                                                                                                    |                                                                                                    |                                                                                           | _                                                                                                    |
| ∕ ☑ 九州釉室信息管理平                                                                                                    | *# ×                                                                                                    |                                                                                                    |                                                                                                    |                                                                                                    |                                           |                                                                                                    |                                                                                                    |                               |                                 |                                                                                    |                       |                                                                                                    |                                                                                                    | θ                                                                                         | - 0 ×                                                                                                    |
| <ul> <li>✓ 九州株案信息管理平</li> <li>← → C ③ local</li> </ul>                                                                                                    | *á ×                                                                                                    | ndexcjsessionid=BA50                                                                                                    | F3A228877DA                                                                                                    | AF3FD0EDFDFB0D6                                                                                                    | DC?syslogid=766                           | ib92e67745423t                                                                                       | 0978e7e7643f0ct                                                                                                    | 301                           |                                 |                                                                                    |                       |                                                                                                    |                                                                                                    | θ -                                                                                       | - □ ×<br>∾ ☆ :                                                                                                |
| <ul> <li></li> <li></li></ul>                                                                                                    | 音 × し<br>lhost:8081/in                                                                                                    | dex;jsessionid=BA50                                                                                                    | IF3A22B877DA                                                                                                    | AF3FD0EDFDFB0D6                                                                                                    | DC?syslogid=766                           | ib92e67745423t                                                                                       | 0978e7e7643f0c8                                                                                                    | 301                           |                                 |                                                                                    |                       |                                                                                                    |                                                                                                    | ● -                                                                                       | - 0 ×<br>~ ☆ :                                                                                                |
| ★ 九州橋室信誉管理干<br>← → C ③ local ★ 九州橋室 100 (○) local ★ 九州橋室 100 (○) 100 (○) (○) 100 (○) (○) (○) (○) (○) (○) (○) (○) (○) (○)                                                                                                    | 2 1 × 1                                                                                                    | ndex;jsessionid=BA50<br><sub>标着版</sub> 数字档                                                                                                    | F3A228877DA<br>案信息管理                                                                                                    | AF3FD0EDFDFB0D6i<br>룉 平 台                                                                                                    | DC?syslogid=766                           | ib92e67745423t                                                                                       | p978e7e7643f0c8                                                                                                    | 301                           |                                 | 彩的曲道 (0)                                                                           | 稿办工作 (0)              | 系统设置                                                                                                    | 界面切换                                                                                                    | e<br>Rege: ;                                                                              | - o ×<br>⊶ ★ :<br>===================================                                                         |
| <ul> <li>✓ 九州福室信意管理干</li> <li>← → C</li> <li>○ Iocal</li> <li></li> <li></li> <li></li> <li>へ州谷主 Rate</li> <li></li> <li></li> <li></li> <li></li> <li></li> <li></li> <li></li> <li></li> <li></li> <li></li> <li></li> <li></li> <li></li> <li></li> <li></li> <li></li> <li></li> <li></li> <li></li> <li></li> <li></li> <li></li> <li></li> <li></li> <li></li> <li></li> <li></li></ul> <li></li> <li></li> <li> <li></li> <li> <li></li> <li> <li></li> <li> <li></li> <li> <li></li> <li> <li></li> <li> <li></li> <li> <li></li> <li> <li></li> <li> <li></li> <li> <li></li> <li> <li> <li></li> <li> <li></li> <li> <li></li> <li> <li></li> <li> <li></li> <li> <li></li> <li> <li></li> <li> <li></li> <li> <li></li> <li> <li></li> <li> <li></li> <li> <li></li> <li> <li></li> <li> <li></li> <li> <li></li> <li> <li></li> <li> <li></li> <li> <li></li> <li></li></li></li></li></li></li></li></li></li></li></li></li></li></li></li></li></li></li></li></li></li></li></li></li></li></li></li></li></li></li></li>                                                                                                    | Fá × / Ihost:8081/in<br>Linost:8081/in<br>Linost:Rosa Ko.1                                                                                                    | ndex;jsessionid=BA50<br><sup>628曲</sup> 数字档<br>档案管理                                                                                                    | F3A22B877DA<br>案 信息管理<br>档案编研                                                                                                    | AF3FD0EDFDFB0D6<br>夏平台<br>首案保管                                                                                                    | DC?syslogid=766<br>利田管理                   | ib92e67745423t<br><b>档案终计</b>                                                                        | 0978e7e7643f0c8                                                                                                    | 301                           | 里 石林管理                          | 斑的电荷 (0)<br>档案会话                                                                   | <b>商</b> 办工作 (0)      | 5400°                                                                                                    | 弊關切除                                                                                                    | e<br>news                                                                                 | - σ ×<br>••★]:<br>\$\$\$\$\$\$\$                                                                              |
| ✓ 文件管理                                                                                                    | 「台 ×<br>Ihost:8081/in<br>になっていたい。<br>たんり<br>月档管理                                                                                                    | dex;jsessionid=BA50<br>65.8至数字档<br>档案管理                                                                                                    | F3A22B877DA<br>案信息管理<br>档案编研                                                                                                    | AF3FD0EDFDF80D6<br>星平台<br>档案保管                                                                                                    | DC?syslogid=766<br>利用管理                   | ib92e67745423t<br><b>档案统计</b>                                                                        | 0978e7e7643f0c8<br>门类管理                                                                                                    | 301<br>机构管理                   | 里 系统管理                          | 既約申導 (0)<br>首集査询                                                                   | 時力工作 (0)              | Sicon                                                                                                    | 97m Ulbk                                                                                                    | e -                                                                                       | - 0 ×<br>⊶☆ :<br>3985804<br>⊡ []                                                                              |
| ★ 九州和梁信書哲理干                                                                                                    | 「台 ×<br>Nost:8081/in<br>になっていた。<br>たら、1<br>月首管理                                                                                                    | dex;jsessionid=BA50<br>和 数字档<br>档案管理<br>基本信意键                                                                                                    | F3A22B877DA<br>案 信 息 管 到<br>档案编研<br>门类字段管题                                                                                           | AF3FD0EDFDF80D60<br>夏 <b>平 台</b><br><b>白朱保管</b><br>總 高录界画改五                                                                                                    | DC?syslogid=766<br>利用管理<br>湖迩界面话          | ib92e67745423t<br><b>档案统计</b><br>录音 <b>浏览</b> 者                                                      | 5978e7e7643f0ct<br>门失管理<br>I序改置 手:                                                                                                    | 301<br><b>机构管理</b><br>动二级分类   | <b>里 系统管理</b><br>智能二级分类         | 務約申書 (0)<br><b> 自楽査询</b><br>執号能式設置                                                 | 891f (0)              | 系统公置                                                                                                    | 97 M UBA                                                                                                    | e<br>neres:<br>A                                                                          | - 0 ×<br>••* * :<br>##5#44<br>b) []                                                                           |
| ✓         九州福建築書館書           ←         →         ○         ○         local             ★         ○         ○         local             ★         ○         ○         local             ★         ★         ○         ○         local             ★         ★         ○         ○         local         ↓             ★         ★         ★         ★         ★         ★         ★         ★         ★         ★         ★         ★         ★         ★         ★         ★         ★         ★         ★         ★         ★         ★         ★         ★         ★         ★         ★         ★         ★         ★         ★         ★         ★         ★         ★         ★         ★         ★         ★         ★         ★         ★         ★         ★         ★         ★         ★         ★         ★         ★         ★         ★         ★         ★         ★         ★         ★         ★         ★         ★         ★         ★         ★         ★                                                                                                    | 「台 ×<br>host:8081/in<br>上和けたま K6.1<br>月档管理                                                                                                    | idexjsessionid=BA50                                                                                                    | F3A22B877DA<br>案 信 息 管 到<br><b>档案编研</b><br>门类字段管理                                                                                    | AF3FD0EDFDF80D60<br>夏 <b>平台</b><br>首案保管<br>國家保管<br>國務等提                                                                                                    | DC?syslogid=766<br>利用管理<br>游览界面测<br>上移    | ib92e67745423t<br><b>档案统计</b><br>段查 <b>浏览指</b>                                                       | 5978e7e7643f0cd<br>门类管理<br>旧校選 手                                                                                                    | 301<br>机构管理<br>动二银分类          | 2 系统管理<br>智能二级分类                | 短知時間 (0)<br><b>自楽査询</b><br>指号値式设置                                                  | \$\$ <b>5</b> 1f: (0) | Sicon                                                                                                    | 99mm Ulbk                                                                                                    | e<br>Reference<br>A                                                                       | - 0 ×<br>••• *):<br>====================================                                                      |
| Image:         九州林政(高誉哲理干           ←         →         ①         ① local           Image:         ●         ○         ①         ○         □         □           X         Angel Rate         Name         Name                                                                                                    | -á ×<br>lihost8081/in<br>LEARSER KAJ                                                                                                    | dexjsessionid=BA50<br>688厘 数字档<br>档案管理<br>基本危意管理<br>添加按键                                                                                                    | F3A22B877DA<br>案 信 息 管 到<br>档案编研<br>门类字段管理                                                                                           | AF3FD0EDFDF80D66<br><b>主平台</b>                                                                                                    | DC?syslogid=766<br>利用管理<br>湖边界面话<br>上移    | bb92e67745423t<br><b>档案统计</b><br>张置 減缆構<br>下移                                                        | 0978e7e7643f0cd<br>门类管理<br>I序设置 手<br>の                                                                                                    | 301<br>机构管理<br>动二级分类          | 2 系统管理<br>容監二部分素                | Rationajā (0)<br><b>肖家査讷</b><br>和号格示役置                                             | 651ft (0)             | SHORE .                                                                                                    | 97 M UIN                                                                                                    | e<br>Regist                                                                               | - 0 ×<br>⊶ ☆ :<br>===================================                                                         |
| (区 九州和国名書智慧平<br>← → C ① ① local<br>べ 九州名王 → R<br>文件管理<br>世部기共<br>● ■ 反体<br>● ■ 反体<br>● ■ 低流<br>申 ■ 低流<br>申 ■ 微流                                                                                                    | Est ×<br>Ihost:8081/in<br>Inost:8081/in<br>Inost:8081/in<br>Kalt                                                                                                    | dexjsessionid=BA50<br>esam 数字档<br>档案管理<br>基本品度管理<br>适应为纯序环化 和在                                                                                                    | F3A228877DA<br>案 信息管理<br>档案编研<br>门类字段管理<br>2052時序子段                                                                                  | AF3FD0EDFDF80D60<br>世史台<br>档案保管<br>《高录界面设置<br>》<br>時時学程                                                                                                    | DC?syslogId=766<br>利用管理<br>游馆界面近<br>上移    | ib92e67745423t<br><b>档案线计</b><br>段型 <b>测线描</b><br>下移                                                 | 0978e7e7643f0ct<br>门类管理<br>I序设置 手<br>이<br>C28称                                                                                                    | 301<br>机构管理<br>动二级分类          | <b>聖 系统管理</b><br>智能二部分类         | 現的申请(0)<br><b>档案査询</b><br>昔号能式设置                                                   | 時到1作 (0)              | 系统设置<br>指序方式、<br>11年 年月                                                                                                    | 90 Million and and and and and and and and and an                                                                                                    | e<br>IIPRA<br>L                                                                           | - o ×<br>••☆ :<br>ਫ਼ਰਜ਼ਯ<br>11 [1]                                                                            |
| Image: distance         C         0         local           Image: distance         C         0         local           Image: distance         C         0         local           Image: distance         C         0         local           Image: distance         C         0         local           Image: distance         C         0         local           Image: distance         C         Image: distance         local           Image: distance         C         Image: distance         local           Image: distance         C         Image: distance         local           Image: distance         C         Image: distance         local           Image: distance         C         Image: distance         local           Image: distance         C         Image: distance         local                                                                                                    | 「金 × 」<br>Ihost8081/in<br>ARREE KA1                                                                                                    | adexjsessionid=BA50                                                                                                    | F3A2268777DA<br>案 信息 管 到<br><b>档案编研</b><br>口读字段管题                                                                                    | AF3FD0EDFDF80D66<br>里中台<br>档案保管<br>《高录隽能设<br>》<br>《新荣规                                                                                                    | DC?syslogid=766<br>利用管理<br>游览界面词<br>上移    | bb92e67745423t<br>档案统计<br>杂查 渊佐相<br>下移                                                               | 0978e7e7643t0cd<br>「人生管理<br>」<br>「人生管理<br>」<br>「人生管理<br>」<br>「<br>」<br>「<br>」<br>「<br>」<br>「<br>」<br>「<br>」<br>「<br>」<br>「<br>」<br>「<br>」<br>「<br>」<br>「<br>」<br>「<br>」<br>」<br>」<br>」<br>」<br>」<br>」<br>」<br>」<br>」<br>」<br>」<br>」                                                                                                    | 001<br>机构管机<br>动二部分类          | <b>里 系统管理</b><br>智能—部分类         | 程的申请 (0)                                                                           | (0) TIGB              | 系統2回<br>推荐方式<br>升存 ● 操算                                                                                                    | 97.50 Upk                                                                                                    | e -                                                                                       | - 0 ×<br>•• \$ :<br>•• \$<br>••                                                                               |
| 「○ 九川和国公園管営課千         ← → ○ ○ ○ local                                                                                                    | Fá x<br>lhost:8081/in<br>lhost:8081/in<br>lhost:8081/in<br>x A11                                                                                                    | dex;jsessionid=BA50<br>あっm 数字档<br>相楽管理<br>基本品営管<br>添加現<br>を助力時時にする。私信<br>1 町以の(周辺)<br>2 田田同期<br>3 田和の同                                                                                                    | F3A228677DA<br>案信息管式<br>档案编研<br>口读字段数<br>                                                                                            | AF3FD0EDFDF80D60<br>2 平 台<br>档案保管<br>题 高录界画设置<br>联际实现<br>1 2 2 3 3                                                                                                    | DC7syslogid=768<br>利用管理<br>派的界面征<br>上修    | bb92e67745423U<br>档案线计<br>202 渊统制<br>下码                                                              | 0978e7e7643f0ct<br>「大管理<br>I序设置 手<br>1字<br>日時間<br>日時間<br>日時間<br>日時間<br>日時間<br>日<br>日<br>日<br>日<br>日<br>日<br>日<br>日<br>日<br>日<br>日<br>日<br>日                                                                                                    | 301<br>机构管理<br>动二部分表          | <b>里 系统管理</b><br>智能二级分类         | <b>Robabia (0)</b><br><b>自楽査询</b><br>称号能式変更                                        | 85If (0)              | 系統2至<br>排示方式<br>升示 ● 除声<br>升示 ● 除声                                                                                                    | <b>75 008</b>                                                                                                    | e<br>RPGE:<br>Â                                                                           | - 0 ×<br>•• * :<br>•• * :<br>••<br>••<br>••<br>••                                                             |
| ★ 九川相変演響管理:     ★ 〇 ○ local     ★ 九月相変演響管理:     ★ 九月信息 see:     ★ 九月信息 see:     ★ 九月信息息 see:     ★ 九月信息 see:     ★ 九月信息 see:     ★ 九月信息 see:     ★ 九月信息息 see:     ★ 九月信息息 see:     ★ 九月信息息 see:     ★ 九月信息 see:     ★ 九月信息 see:     ★ 九月信息 see:     ★ 九月信息 see:     ★ 九月信息 see:     ★ 九月信息 see:     ★ 九月信息 see:     ★ 九月信息 see:     ★ 九月信息 see:     ★ 九月信息 see:     ★ 九月信息 see:     ★ 九月 see:     ★ 九月 see:     ★ 九月 see: </th <th>markan a state a state a sta</th> <th>dec/sessionid=BA50           数字档           指案管理           基本品監管理           运达为电标子和 化位           1         科技 (月間)           2         但日間           3         开放空目           3         开放空目</th> <th>F3A228877DA<br/>案信息管理<br/>自案编研<br/>日读字段管理</th> <th>AF3FD0EDFDF80D60<br/>日平台<br/>首案保管<br/>建築界重造置<br/>日時年9段<br/>1<br/>1<br/>2<br/>2<br/>2<br/>2<br/>3</th> <th>DC Rsyslogid=766<br/>利用管理<br/>消范界面征<br/>上述</th> <th>的92e677454230<br/>档案统计<br/>22 湖统制<br/>下移</th> <th>978e7e764310cd<br/>日来管理<br/>I序设置 手<br/>目前中<br/>目前中<br/>より</th> <th>801<br/>机构管机<br/>动一部分类<br/>下移</th> <th>2 系统管理<br/>智能二级分类</th> <th>現的申请 (0)<br/><b>档家立当</b><br/>若号能式设置</th> <th>\$<b>51</b>fr (0)</th> <th><ul> <li>5.46.022</li> <li>地市方式</li> <li>井澤 参 降厚</li> <li>井澤 参 降厚</li> <li>井澤 参 降厚</li> </ul></th> <th>ACTING A</th> <th>e<br/>Rege</th> <th>- 0 ×<br/>∾☆ :<br/>≋≋क</th> | markan a state a state a sta                                                                                                    | dec/sessionid=BA50           数字档           指案管理           基本品監管理           运达为电标子和 化位           1         科技 (月間)           2         但日間           3         开放空目           3         开放空目                                                                                                    | F3A228877DA<br>案信息管理<br>自案编研<br>日读字段管理                                                                                               | AF3FD0EDFDF80D60<br>日平台<br>首案保管<br>建築界重造置<br>日時年9段<br>1<br>1<br>2<br>2<br>2<br>2<br>3                                                                                                    | DC Rsyslogid=766<br>利用管理<br>消范界面征<br>上述   | 的92e677454230<br>档案统计<br>22 湖统制<br>下移                                                                | 978e7e764310cd<br>日来管理<br>I序设置 手<br>目前中<br>目前中<br>より                                                                                                    | 801<br>机构管机<br>动一部分类<br>下移    | 2 系统管理<br>智能二级分类                | 現的申请 (0)<br><b>档家立当</b><br>若号能式设置                                                  | \$ <b>51</b> fr (0)   | <ul> <li>5.46.022</li> <li>地市方式</li> <li>井澤 参 降厚</li> <li>井澤 参 降厚</li> <li>井澤 参 降厚</li> </ul>                                                                                                    | ACTING A                                                                                                    | e<br>Rege                                                                                 | - 0 ×<br>∾☆ :<br>≋≋क                                                                                          |
| (                                                                                                    | 音音 ×<br>Lihost-8081/in<br>原用音音度<br>の開始管理<br>歴程<br>整理<br>整理<br>整理<br>整理                                                                                                    | dexjsessionid=BA50           数字档           首案管理           基本品室管理           基本品室管理           工业力率指示字和<                                                                                                    | F3A2288777DA<br>案 信息 管明<br>日本编研<br>日本保留<br>10次字段管部                                                                                   | AF3FD0EDFDF80D66<br><b>日来保管</b><br>名录界面设置<br>日本保管<br>日本保管<br>日本<br>日本<br>日本<br>日本<br>日本<br>日本<br>日本<br>日本<br>日本<br>日本                                                                                                    | DC?syslogid=766<br>利用管理<br>34弦界面<br>上球    | 1992e677454231<br>首家线计<br>时至 潮流期<br>下移                                                               | 0978e7e7643f0cf<br>门次管理<br>I序设置 手:<br>日時设置<br>目時<br>日時<br>日<br>日子                                                                                                    | 301<br>机内管机<br>动二部分表<br>下移    | <b>2 系统管理</b><br>新編二型分表         | <b>税の申请 (0)</b><br><b>自楽査询</b><br>指号施式设置                                           | (0) TIGB              | <u><br/>東京</u><br>武<br>北市方式<br>市<br>市<br>市<br>市<br>市                                                                                                    | <b>Will (20)</b>                                                                                                    | e -                                                                                       | - 0 ×<br>••• ••) :<br>:::::::::::::::::::::::::::::                                                           |
| ★ 九川地震気管管理・     ★ ○ ① ① local     ★ 九川地震気管管理・     ★ ○ ① □ local     ★ 九州地震気管理・     ★ ○ ① □ local     ★ 九州地震気管理・     ★ ○ ① □ local     ★ 大井管理     ● ○ 大井管理     ● ○ 大井     ● ○ 大井     ● ○ 大井     ● ○ 大井     ● ○ 大井     ● ○ 大井     ● ○ 大井     ● ○ 大井     ● ○ 大井     ● ○ 大井     ● ○ 大井     ● ○ 大井     ● ○ 大井     ● ○ 小田     ● ○ 小田     ● ○ ○ 小田     ● ○ ○ 小田     ● ○ ○ 小田     ● ○ ○ 小田     ● ○ ○ 小田     ● ○ ○ 小田     ● ○ ○ 小田     ● ○ ○ 小田     ● ○ ○ 小田     ● ○ ○ 小田     ● ○ ○ 小田     ● ○ ○ 小田     ● ○ ○ 小田     ● ○ ○ 小田     ● ○ ○ 小田     ● ○ ○ 小田     ● ○ ○ ○ □ □ □ □ □ □ □ □ □ □ □ □ □ □ □ □                                                                                                    | 「金 × 」<br>ihost8081/in<br>日本部のまた。<br>和日本部である<br>の<br>日本部である<br>本1<br>日本部である<br>本1<br>日本語である<br>本1<br>日本語である<br>本1<br>日本語である<br>日本語である<br>日本語<br>日本語<br>日本語<br>日本語<br>日本語<br>日本語<br>日本語<br>日本語 | dex/sessionid=BA50           数字档           数字档           基本品息管礎           添加現録           工力力共振序符<                                                                                                    | F3A228877DA<br>案信息管理<br>自案编研<br>门读字经管题<br>:<br>225已除开FR                                                                              | AF3FD0EDFDF80060<br>建平台<br>档案保管<br>建高采养高改置<br>移称学校<br>1<br>2<br>2<br>2<br>2<br>3                                                                                                    | DC7syslogid=768<br>利用管理<br>減低界面積<br>上步    | 的92e67745423t<br>档案线计<br>空 潮流和<br>下移                                                                 | 978e7e7643f0ct<br>日來管理<br>接破量 手<br>日時程<br>全导                                                                                                    | 101<br>机构数<br>动—型分类<br>下移     | <b>里 系统管理</b><br>智能二级分类         | 務約申請 (0)<br>自来宣対<br>若号格式送芸                                                         | 651A (0)              | 系統22<br>推得方式<br>升序 ● 降序<br>升序 ● 降厚<br>开序 ● 降厚(                                                                                                    | <b>N 2028</b>                                                                                                    | e -                                                                                       | - 0 ×<br>••                                                                                                   |
| (これ)株式信息電空子         (○) local         (○) local         (○) loca                                                                                                    | ※ ×<br>Ihost:8081/in<br>Ihost:8081/in<br>In<br>In<br>In<br>In<br>In<br>In<br>In<br>In<br>In<br>In<br>In<br>In<br>In                                                                                                    | 数字档           数字档           首案管理           基本自然管理           基本的名名管理           工业功未能学师(4)           1         机口(6至)           2         四日回回回回回回回回回回回回回回回回回回回回回回回回回回回回回回回回回回回回                                                                                                    | F3A228877DA<br>案信息管理<br>自家编研<br>日本項官部<br>2为已能序字段                                                                                     | AF3FD0EDFDF80D60<br><b>日本保管</b><br>                                                                                                    | DC?syslogid=766<br>利用管理<br>消危界面<br>上8     | b92e677454238<br>档案线计<br>202 湖底档<br>下移                                                               | 0978e7e7643t0cd<br>门类管理<br>I序设置 手<br>19<br>28称<br>19<br>19<br>19<br>19<br>19<br>19<br>19<br>19<br>19<br>19<br>19<br>19<br>19                                                                                                    | 501<br>机构管机<br>动二服分表<br>下移    | 2 系统管理<br>智能二型分类                |                                                                                    | 891ft (0)             | ≸桃台田<br>指得方式<br>升序 ● 解序<br>升序 ● 解序<br>升序 ● 解序 (                                                                                                    | <b>ул 200</b><br>0<br>0<br>0                                                                                                    | 9<br>19-68:<br>10<br>10<br>10<br>10<br>10<br>10<br>10<br>10<br>10<br>10<br>10<br>10<br>10 | - 5 X<br>•• 2 ::<br>******                                                                                    |
| ○ 2.04 Mag (法書管理干<br>→ ○ ○ ○ local<br>べた好な差 ■ 100 2<br>文件な差<br>● ○ 文体<br>● ○ 文体<br>● ○ ○ 文体<br>● ○ ○ 文体<br>● ○ ○ ○ ○ ○ ○ ○ ○ ○ ○ ○ ○ ○ ○ ○                                                                                                    | <sup>2</sup> 絵 ×<br>host:8081/in<br>5888年<br>月首答理<br>整理<br>整理<br>整理<br>整理<br>整理                                                                                                    | dex/jsessionid=BA50           数字档           指案管理           基本估息管理           基本估息管理           工业力未持序存在           1         机均<(回氯)                                                                                                    | F3A228877DA<br>案 信息 管 現<br>包案编研<br>口皮字段管理                                                                                            | AF3FD0EDFDF80D6/<br>里平台<br>档案保管<br>题 高深界走设置<br>移标为投<br>1<br>2<br>2<br>2<br>3                                                                                                    | DC?syslogid=766<br>利用管理<br>3線等音画<br>上述    | ib92e677454231<br>首家抜计<br>電査 減広第<br>下母                                                               | 5978e7e76430cd<br>「大官長<br>「休安王 手」<br>「日本官長<br>「日本官長<br>「日本<br>「日本官長<br>「日本官長<br>「日本官長<br>「日本官長<br>「日本官長<br>「日本官長<br>「日本官長<br>「日本官長<br>「日本官長<br>「日本官長<br>「日本官長<br>「日本官長<br>「日本官長<br>「日本官長<br>「日本官長<br>「日本官長<br>「日本官長<br>「日本官長<br>「日本官長<br>「日本官長<br>「日本官長<br>「日本<br>「日本<br>「日本<br>「日本<br>「日本<br>「日本<br>「日本<br>「日本 | 301<br>机构管理<br>动二部分类<br>下移    | 里 系统管理<br>智能—部分类                | 経动動造 (0)<br>背楽査询<br>称号格式容量                                                         | 85In (0)              | 系統2至<br>推示方式<br>升序 ● 路序<br>升序 ● 路序<br>月<br>序 ● 路序(                                                                                                    | 902008                                                                                                    | e -                                                                                       | - 0 x<br>• x :<br>Billetate<br>                                                                               |
| ★ 九川物盛気豊富選手     ★ ○ ○ ○ ○ ○ ○ ○ ○ ○ ○ ○ ○ ○ ○ ○ ○ ○ ○ ○                                                                                                    | Fá x 、<br>ihost8081/in<br>かいがい K ( )<br>月首管理<br>超速<br>整理<br>繁硬 (集要)                                                                                                    |                                                                                                    | F3A228877DA<br>案信息管理<br>档案编研<br>门次字经管理                                                                                               | AF3FD0EDFDF80D66<br>里学台<br>档案保管<br>意示界面积至<br>9<br>9<br>9<br>9<br>3<br>3                                                                                                    | 利用管理                                      | b92e677454230<br>档案线计<br>空 测统期<br>下移                                                                 | 5978e7e7643t0cd<br>日來管理<br>IR设置 手<br>1<br>1<br>1<br>1<br>1<br>1<br>1<br>1<br>1<br>1<br>1<br>1<br>1<br>1<br>1<br>1<br>1<br>1<br>1                                                                                                    | 501<br>机构管机<br>动              | 2 系统管理<br>智能二级分类                | <b>務約申请 (0)</b><br><b>档案査询</b><br>括号格式设置                                           | 651n (0)              | ■ 新校(2)23       ●     ●     ●     ●     ●     ●     ●     ●     ●     ●     ●     ●     ●     ●     ●     ●     ●     ●     ●     ●     ●     ●     ●     ●     ●     ●     ●     ●     ●     ●     ●     ●     ●     ●     ●     ●     ●     ●     ●     ●     ●     ●     ●     ●     ●     ●     ●     ●     ●     ●     ●     ●     ●     ●     ●     ●     ●     ●     ●     ●     ●     ●     ●     ●     ●     ●     ●     ●     ●     ●     ●     ●     ●     ●     ●     ●     ●     ●     ●     ●     ●     ●     ●     ●     ●     ●     ●     ●     ●     ●     ●     ●     ●     ●     ●     ●     ●     ●     ●     ●     ●     ●     ●     ●     ●     ●     ●     ●     ●     ●     ●     ●     ●     ●     ●     ●     ●     ●     ●     ●     ●     ●     ●     ●     ●     ●     ●     ●     ●     ●     ●     ●     ●     ●                                                                                                    | AUDEN                                                                                                    | <b>Θ</b> -<br>π⊭68:<br>⊡ ⊡                                                                | - 0 X<br>• • • • :<br>:<br>:<br>:<br>:<br>:<br>:<br>:<br>:<br>:<br>:<br>:<br>:<br>:                           |
| (                                                                                                    | Fá x (<br>https://www.seesime.com/<br>なり<br>力指答理<br>整理<br>整理<br>意理(条要)                                                                                                    | dexjsessionid=BA50           数字档           抽案管理           基本品監管           基本品監管           基本品監管           基本協士           工具力非常存在           1         印石(四四)           2         日田田岡           3         守政(四四)           4         主参号           5         現数           6         取後           8         御注           9         文号           10         ~(昭用羽の)                                                                                                    | F3A228677DA<br>案 信 息 管 到<br><b>档案编研</b><br>日录字级管理                                                                                    | AF3FD0EDFDF80D66<br>日来保管<br>名录界面设置<br>日本保管<br>1<br>2<br>2<br>3                                                                                                    | DC Ryslogid=766<br>利用管理<br>消机界面<br>上移     | b92e677454230<br>首家统计<br>22 渊统制<br>下移                                                                | 9978e7e764310x4<br>日末管理<br>日本管理<br>日本管理<br>全等                                                                                                    | 001<br>机构数,<br>画—服分类<br>下移    | 2 系统管理<br>新統二部分表                | 程の申请(0)<br>自発査功                                                                    | 651f (0)              | 系统201<br>推得方式<br>升序 ● 操序<br>升序 ● 操序<br>开序 ● 操序<br>(                                                                                                    | With Link                                                                                                    | e -<br>Rega<br>î                                                                          | - 0 ×<br>• ☆ :<br>:<br>:<br>:<br>:<br>:<br>:<br>:<br>:<br>:<br>:<br>:<br>:<br>:<br>:<br>:<br>:<br>:<br>:      |
| ○ フルド和国会員管管理中     ◆ ○ ○ ○ ○ ○ ○ ○ ○ ○ ○ ○ ○ ○ ○ ○ ○ ○ ○ ○                                                                                                    | ## x<br>https://www.statumerecomments/<br>方相管理<br>整理<br>整理<br>案で、<br>案での<br>案での<br>案での<br>案での<br>案での<br>案での<br>案での<br>案での                                                                                                    | dex/sessionid=BA50           数字档           数字档           基本信息管理           基本信息管理           基本信号           ● 数学           9 ● 文号           10 ● (通用学校)           10 ● (通用学校)           10 ● (通用学校)           10 ● (通用学校)           10 ● (通用学校)                                                                                                    | F3A228877DA<br>案信息管式<br>档案编研<br>门次交经管理                                                                                               | AF3FD0EDFDF80D6<br>2 平 台<br>档案保管<br>题 高录界画论器<br>1 1<br>2 2 2 2 3                                                                                                    | DC?syslogid=766<br>利用管理<br>3482界面:<br>上译  | 1092e677454230<br><b>档案线计</b><br>H云 渊疏第<br>下译                                                        | 597867e7643f0cd<br>日本管理<br>「「本管理<br>日本<br>日本<br>主号                                                                                                    | 501<br>机构管机<br>加一部分素<br>下移    | 2 系统管理<br>WG二型分类                | R80時頃 (0)<br>首葉査询<br>称号格式改変                                                        | 891f (0)              | 8.6022 8.67532 1.67532 1.67532 1.6754 1.6754 </th <th>77.51 U.D.A</th> <th>e -</th> <th>- 0 x<br/>• \$\vdots<br/>====================================</th> | 77.51 U.D.A                                                                                                    | e -                                                                                       | - 0 x<br>• \$\vdots<br>====================================                                                   |
|                                                                                                    | ## ×<br>thost8081/int<br>####################################                                                                                                    | 文文字台           数文字台           法本名島管理           法本名島管理           法加知器           工业力未能学校           工业力未能学校           工业力未能学校           工业力未能学校           工业力未能学校           工业力未能学校           工业力           工业力           3         行款公理           3         行款公理           3         行款公司           4         土参考           5         贡数           6         取取           9         文号           10         - (@用学校)           11         - (@用学校)           12         進任會                                                                                                    | F3A228977DA<br>案 信息管理<br>首案编码<br>门类字段管理<br>:<br>:<br>:<br>:<br>:<br>:<br>:<br>:<br>:                                                 | AF3FD0EDFDF80D60<br>里 学 台                                                                                                    | DC7syslogid=766<br>利用管理<br>油的界面<br>上B     | ib92e67745423t<br>首家统计<br>王母<br>王母                                                                   | 97867e764310c4<br>门类管理<br>I序设置<br>手<br>日時中<br>▲中                                                                                                    | 001<br>机均管机<br>加二型分类<br>下移    | 2 系统管理<br>智能二级分类                |                                                                                    | (0)                   | 系统1223 指导存式、<br>升序 ● 関係(<br>升序 ● 関係(<br>升序 ● 関係(                                                                                                    | 9<br>9<br>9                                                                                                    | 0 -<br>10-68.                                                                             | - 0 x<br>• 1 :<br>:::::::::::::::::::::::::::::::::                                                           |
| マンド和国公園豊富田平                                                                                                    | ## ×<br>thost8081/info<br>thost8081/info<br>たまれ<br>月台管理<br>整理<br>整理<br>整理<br>集建<br>集建<br>(本帯)                                                                                                    | decijsessionid=BAS0           数字档           建築管理           基本品自該理           基本品自該理           基本品自該理           基本品自該理           基本品自該理           基本品自該理           基本品自該理           基本品自該理           基本品自該理           基本品自該理           基本品自該理           基本目の目前           2         世俗目前           3         市鉄の目           4         主参等           5         更数           6         電報           9         交等           10         - (個用学和)           11         - (個用学和)           12         要任等           3         関係表示和                                                                                                    | F3A228877DA<br>案信息管式<br>自家编研<br>口次交援管理                                                                                               | AF3FD0EDFDF80D6/<br>里平台<br>档案保管<br>整素没界走设置<br>移标为起<br>1<br>2<br>2<br>2<br>3                                                                                                    | DC?syslogid=766<br>利用管理<br>当线常先能          | b92e677454231<br>档案线计<br>82.3 湖航<br>下移                                                               | 9978e7e76430cd<br>日本官員<br>日本官員<br>日本官員<br>日本官員<br>主員<br>日本官員<br>主員                                                                                                    | 801<br>机构管机<br>动一部分类<br>下移    | 里 系统管理           智能二型分类         | 指の申請 (0)<br>指案査询<br>指導答示容量                                                         | 09JIN (0)             | ■ 100 2000       100 70 2000       100 70 2000       100 70 2000       100 70 2000       100 70 2000       100 70 2000       100 70 2000       100 70 2000       100 70 2000       100 70 2000       100 70 2000       100 70 2000       100 70 2000       100 70 2000       100 70 2000       100 70 2000       100 70 2000       100 70 2000       100 70 2000       100 70 2000       100 70 2000       100 70 2000       100 70 2000       100 70 2000       100 70 2000       100 70 2000       100 70 2000       100 70 2000       100 70 2000       100 70 2000       100 70 2000       100 70 2000       100 70 2000       100 70 2000       100 70 2000       100 70 2000       100 70 2000       100 70 2000       100 70 2000       100 70 2000       100 70 2000       100 70 2000       100 70 2000       100 70 2000       100 70 2000       100 70 2000       100 70 2000       100 70 2000       100 70 2000       100 70 2000       100 70 20                                                                                                    | 903008                                                                                                    | е -<br>ль-ал.<br>Д                                                                        | - 0 X<br>• \$\frac{1}{2}                                                                                      |
| ★ 九川地震気管管理・     ★ ○ ① 10 cold     ★ 九川地震気管管理・     ★ ○ ① 10 cold     ★ 九州地震気管理・     ★ ○ ① 10 cold     ★ 大井管理     ● ● たま     ● ● 大井     ● ● 大井地震     ● ● 秋田美田     ● ● 秋田美田     ● ● ● 秋田美田     ● ● ● 秋田美田     ● ● ● ● ● ● ● ● ● ● ● ● ● ● ● ● ● ● ●                                                                                                    | ## ×<br>thost8081/in<br>第1999年<br>月首管理<br>整理<br>整理<br>繁確 (集要)<br>5件专业社業)                                                                                                    |                                                                                                    | F3A228977DA<br>案 信息管理<br>门杂γ经管理<br>10次7已终于?R                                                                                         | AF3FD0EDFDF80D60<br>聖学台<br>档案保管<br>國家深景画改置<br>日<br>1<br>2<br>2<br>2<br>3<br>3                                                                                                    | DCRsyslogid=768<br>利用管理<br>单印             | 1092e677454231<br>档案统计<br>空 湖底期<br>下0                                                                | 597867e7643002<br>日本管理<br>日本管理<br>日本管理<br>日本管理<br>日本管理<br>日本管理<br>日本管理<br>日本管理<br>日本管理<br>日本管理<br>日本管理<br>日本管理<br>日本管理<br>日本管理<br>日本管理<br>日本管理<br>日本管理<br>日本管理<br>日本管理<br>日本管理<br>日本管理<br>日本管理<br>日本管理<br>日本管理<br>日本管理<br>日本管理<br>日本<br>日本<br>日本<br>日本<br>日本<br>日本<br>日本<br>日本<br>日本<br>日本                                                                                                    | 501<br>机内管2<br>动一部分支<br>下移    | 2 系统管理<br>智能二级分类                | 股的申書(の)<br>指案査為                                                                    | 655.Lfr (6)           | ■純白田<br>相符方式<br>升序 巻 陽序<br>力序 巻 陽序<br>力序 巻 陽序(                                                                                                    | ACTER N<br>C                                                                                                    | e - Regge                                                                                 | - 0 X<br>- 0 X<br>- 0 X<br>- 1<br>- 1<br>- 1<br>- 1<br>- 1<br>- 1<br>- 1<br>- 1                               |
| (                                                                                                    | 「新学校会社家」<br>またまた。<br>本社<br>本社<br>本社<br>本社<br>本社<br>本社<br>本社<br>本社<br>本社<br>本社                                                                                                    | dex/sessionid=BAS0           数字档           主義公室           支援等型           基本台島管理           支援等型           支援等型           支援等型           支援等型           支援等型           支援等型           支援等型           支援等型           支援等型           支援等型           支援等型           支援等型           支援           支援      <                                                                                                    | F3A228877DA<br>案 信息管式<br>日本编研<br>日本項官部<br>:<br>10次7月常年                                                                               | AF3FD0EDFDF80D66<br><b>建平台</b><br>名素保管<br>整 毫录界面设置<br>1<br>2<br>3                                                                                                    | DC 7syslogid=766<br>利用管理<br>34位界面<br>上移   | 1092e677454231<br>首家线计<br>20                                                                         | 9978e7e764310x<br>日本管理<br>I序设置<br>手<br>日本管理<br>日本管理<br>全管                                                                                                    | 001<br>机构版,<br>加一部分表<br>下移    | 2 系统管理<br>新統二部分表                | 程の申請(の)                                                                            | 651f (0)              | 系统201<br>推荐方式<br>升序 ● 降率<br>升序 ● 降率 (                                                                                                    | 975103k                                                                                                    | е<br>ни-сен<br>П                                                                          | - σ ×<br>• ★ :<br>=<br>=<br>=<br>=<br>=<br>=<br>=<br>=<br>=<br>=<br>=<br>=<br>=<br>=<br>=<br>=<br>=<br>=<br>= |
| ○ 2.04Mag(高書管理平<br>→ ○ ○ ○ local<br>× 0 ○ local<br>× 0 ○ local<br>× 0 ○ local<br>× 0 ○ local<br>× 0 ○ local<br>× 0 □ local<br>× 0 ○ □ local<br>× 0 □ local<br>× 0 □ local                                                                                                    | 5名 x<br>host8081//m<br><b>丸白首覚</b><br>新聞((学))<br>5日中全(地面)                                                                                                    | decijsessionid=BAS0           数字档           台集管理           基本品自管理           基本品自管理           基本品自管理           基本品自管理           基本品自管理           基本品自管理           基本品自管理           基本品自管理           基本品自管理           基本品自管理           基本品目管理           基本品目管理           基本品目管理           基本品目管理           基本品目管理           基本品目管理           基本品目管理           基本目標目標           2         日日目標           3         甲数回口           4         主参学           5         支援           9         文学           10         > (個用学校)           11         (個用学校)           12         重任書           13         目号           16         文体形成时周                                                                                                    | F3A228877DA<br>案信息管理<br>自來發始<br>2052時序子段                                                                                             | AF3FD0EDFDF80D6/<br>里平台<br>档案保管<br>整素没界走设置<br>移标为拉<br>1<br>2<br>2<br>2<br>3                                                                                                    | DC?syslogid=766<br>利用管理<br>348界击<br>上译    | b92c67745423<br>档案线计<br>823 渊院<br>下移                                                                 | 597867e764300cf<br>「大客屋<br>「味気素 手」<br>「<br>「<br>「<br>「<br>「<br>「<br>「<br>「<br>「<br>「<br>「<br>「<br>「                                                                                                    | 301<br>机构管2<br>3              | 里 系统管理<br>智能—型分类                | <b>昭的時頃 (0)</b><br><b>肖楽査询</b><br>和科能式設置                                           | 85If (0)              | 系统公司<br>推荐方式<br>升序 ● 除序<br>升序 ● 除序<br>升序 ● 除序                                                                                                    | 905028                                                                                                    | е –<br>люцая<br>Д                                                                         | - 0 X<br>• \$\frac{1}{2}                                                                                      |
| (これは細胞の思想を発生)         (○) local         (○) local         (○) lo                                                                                                    | 「金 x 】<br>mostBost/int<br><b>4555</b><br>455<br>455<br>555<br>555<br>555<br>555<br>555                                                                                                    |                                                                                                    | F3A228977DA<br>案 信息管理<br>日本949<br>1.<br>力之時中718                                                                                      | AF3FD0EDFDF80D60<br>建学台<br>档案保管<br>建築界画造置<br>                                                                                                    | DC75yslogid=766<br>利用管理<br>法结常责任<br>上述    | ib92e67745423t<br>肖家统计<br>王王<br>王母                                                                   | 978e7e7643f0c4<br>门类管理<br>I推设置 手<br>日時半<br>素号                                                                                                    | 001<br>机均管和<br>加二型分类<br>下移    | 2 系统管理<br>智能二级分类                | 発怒の申请 (2)                                                                          | 551A: (0)             | ■ 新校会部       ●     ●     ●     ●     ●     ●     ●     ●     ●     ●     ●     ●     ●     ●     ●     ●     ●     ●     ●     ●     ●     ●     ●     ●     ●     ●     ●     ●     ●     ●     ●     ●     ●     ●     ●     ●     ●     ●     ●     ●     ●     ●     ●     ●     ●     ●     ●     ●     ●     ●     ●     ●     ●     ●     ●     ●     ●     ●     ●     ●     ●     ●     ●     ●     ●     ●     ●     ●     ●     ●     ●     ●     ●     ●     ●     ●     ●     ●     ●     ●     ●     ●     ●     ●     ●     ●     ●     ●     ●     ●     ●     ●     ●     ●     ●     ●     ●     ●     ●     ●     ●     ●     ●     ●     ●     ●     ●     ●     ●     ●     ●     ●     ●     ●     ●     ●     ●     ●     ●     ●     ●     ●     ●     ●     ●     ●     ●     ●     ●     ●     ●     ●     ●     ●     ● </th <th></th> <th>е преда.</th> <th>- 0 x<br/>• 1 :<br/>• 1</th>                                                                                                    |                                                                                                    | е преда.                                                                                  | - 0 x<br>• 1 :<br>• 1                                                                                         |
|                                                                                                    | *** x                                                                                                    | dexjsessionid=BAS0           数字档           法本品監理           基本品監理           基本品監理           基本品監理           基本品監理           基本品監理           基本品監理           基本品監理           基本品監理           基本品監理           基本品監理           基本品監理           基本品           工具の内容の           工具の内容の <th、工具の内容の< th=""> <th、工具の内容の<< th=""><th>F3A228977DA<br/>案信息管式<br/>芭家编研<br/>口念交报题目<br/>2020世界学校</th><th>AF3FD0EDFDF80D66<br/><b>日本保管</b><br/>名录界面设置<br/>1<br/>2<br/>2<br/>2<br/>2<br/>3</th><th>DC Psyslogid=766<br/>利用管理</th><th>1992e677454231<br/>首家线计<br/>23 湖流<br/>下移</th><th>9978e7e7643004<br/>日大官座<br/>時代<br/>日本<br/>全日<br/>二</th><th>801<br/>机构策机<br/>画印录<br/>下移</th><th>里 系统管理           智能二部分类</th><th>R80時時 (0)<br/><b>肖案査询</b><br/>和号信が従歴</th><th>651ft (0)</th><th>系統設置<br/>推荐方式<br/>升序 ● 解序<br/>升序 ● 解序<br/>升序 ● 解序</th><th></th><th>е -<br/>ни-ал</th><th>- 0 ×</th></th、工具の内容の<<></th、工具の内容の<> | F3A228977DA<br>案信息管式<br>芭家编研<br>口念交报题目<br>2020世界学校                                                                                   | AF3FD0EDFDF80D66<br><b>日本保管</b><br>名录界面设置<br>1<br>2<br>2<br>2<br>2<br>3                                                                                                    | DC Psyslogid=766<br>利用管理                  | 1992e677454231<br>首家线计<br>23 湖流<br>下移                                                                | 9978e7e7643004<br>日大官座<br>時代<br>日本<br>全日<br>二                                                                                                    | 801<br>机构策机<br>画印录<br>下移      | 里 系统管理           智能二部分类         | R80時時 (0)<br><b>肖案査询</b><br>和号信が従歴                                                 | 651ft (0)             | 系統設置<br>推荐方式<br>升序 ● 解序<br>升序 ● 解序<br>升序 ● 解序                                                                                                    |                                                                                                    | е -<br>ни-ал                                                                              | - 0 ×                                                                                                    |
| ○ フルド和国会員管管理     ◆ ○ ○ Iocal     ○ ○ Iocal     ○ ○ ○ Iocal     ○ ○ ○ ○ Iocal     ○ ○ ○ ○ ○ ○ ○ ○ ○ ○ ○ ○ ○ ○ ○ ○ ○ ○ ○                                                                                                    | *# x                                                                                                    |                                                                                                    | F3A228977DA<br>案信息管理<br>门床3段研<br>门床3段10                                                                                              | AF3FD0EDFDF80D66<br>建学台<br>档案保管<br>建築券集改置<br>日<br>日<br>日<br>日<br>日<br>日<br>日<br>日<br>日<br>日<br>日<br>日<br>日                                                                                                    | DCRsyslogid=768<br>利用管理<br>単度             | 的92667745423U<br>档案线计<br>下母                                                                          | 997867e7643f0cd<br>日太宮煙<br>印成置<br>日本<br>日本<br>全年                                                                                                    | 501<br>机构管机<br>加一部分素<br>下移    | 2 系统管理<br>容益二型分支                | 務約申請 (0)                                                                           | 655Ift (0)            | 取用日本 地界力式 地界力式 市学 参 路卓 ( カボ 参 路卓 ( カボ 参 路卓 (                                                                                                    | 77.50.00A                                                                                                    | e -                                                                                       | - 0 X<br>- 0 X<br>- 0 X<br>- 0<br>- 1<br>- 1<br>- 1<br>- 1<br>- 1<br>- 1<br>- 1<br>- 1                        |
| (2) 小林田空気管理学         (2) local         (2) local         (2) いっしい         (2) いっしい                                                                                                    | 2年 x 1 (1997)                                                                                                    | dex/sessionid=BAS0                                                                                                    | F3A228877DA<br>案 信息管共<br>日本编研<br>日本保留<br>:<br>:<br>:<br>:<br>:<br>:<br>:<br>:<br>:<br>:<br>:<br>:<br>:<br>:<br>:<br>:<br>:<br>:<br>: | AF3FD0EDFDF80D66<br>日本 45<br>日本 45<br>日本 4 | DC Ssyslogid=766<br>利用管理<br>法成界面積<br>上述   | 1092e677454231<br>首家统计<br>王王<br>亦称                                                                   | 997867e764310ct<br>日本管理<br>日本管理<br>日本管理<br>日本<br>日本<br>日本<br>日本<br>日本<br>日本<br>日本<br>日本<br>日本<br>日本<br>日本<br>日本<br>日本                                                                                                    | 001<br>机构版 4<br>画 - ●分表<br>下移 | 2 系统管理<br>部誌—即分表                | 程の90時第(9)                                                                          | 651f (0)              | 系统201<br>推荐方式<br>升序 ● 降率<br>升序 ● 降率 (                                                                                                    | 77.5403k                                                                                                    | е -<br>на 68-11<br>С                                                                      | - 0 ×<br>• ☆ :<br>====================================                                                        |
| ○ 2.044mag(高島智慧平     → ○ ○ ○ local     ○ ○ 1000     ○ ○ ○ 1000     ○ ○ ○ 1000     ○ ○ ○ ○ 1000     ○ ○ ○ ○ ○ ○ ○ ○ ○ ○ ○ ○ ○ ○ ○ ○ ○ ○ ○                                                                                                    | 5名 x<br>host8081//m<br><b>月白首達</b><br>新聞<br>新聞<br>(学校)<br>5日<br>5日<br>6日<br>10<br>10<br>10<br>10<br>10<br>10<br>10<br>10<br>10<br>10                                                                                                    | deccjsessionid=BAS0           数字档           建築管理           基本品魚管理           基本品魚管理           基本品魚管理           基本品魚管理           基本品魚管理           基本品魚管理           基本品魚管理           基本品魚管理           基本品魚管理           基本品魚管理           基本品魚管理           基本日の第二           2         日日の第二           3         守数空           4         主参等           5         支第           6         第回           9         文号           10         - (個用学会)           11         - (個用学会)           12         一 (個用学会)           13         - (個用学会)           14         朝口客中           15         中号           16         文均形成21           17         総名           18         6数21           19         株交到電           19         株交到場           20         円部長期           21         美型県の                                                                                                    | F3A228877DA<br>案信息管式<br>白朱缜敬研<br>口次交投始的                                                                                              | AF3FD0EDFDF8006/<br><b>君平台</b><br>名家保管<br>整 素录序曲设置<br>1<br>2<br>2<br>2<br>3                                                                                                    | DC?syslogid=766<br>利用管理<br>当线资告证<br>上述    | b92e67745423<br>档案线计<br>82.3 3405<br>下다                                                              | 9978e7e76430cd<br>日本官員<br>日本官員<br>日本官員<br>日本官員<br>主任<br>日本官員<br>日本官員<br>日本官員<br>日本官員<br>日本官員<br>日本官員<br>日本官員<br>日本官員                                                                                                    | 301<br>机构管机<br>小型分类<br>下移     | 里 系统管理<br>智能—型分类                | 指案査询<br>指导格式容量                                                                     | 85IA (0)              | 系統2回<br>推巧方式<br>升序 ● 陽序<br>升序 ● 陽序                                                                                                    | 905 U28                                                                                                    | e -<br>⊮-as                                                                               |                                                                                                    |
| ○ 7.01株田田高島智恵平     ● ○ ○ ○ ○ ○ ○ ○ ○ ○ ○ ○ ○ ○ ○ ○ ○ ○ ○ ○                                                                                                    | 「金 x 】<br>mostBost/int<br>月台湾建<br>動理<br>動理<br>動理<br>動理<br>あ時令公(5次)                                                                                                    |                                                                                                    | F3A228977DA<br>案 信息管理<br>日本9499<br>1.<br>力之時中718                                                                                     | AF3FD0EDFDF80D60                                                                                                    | DC75yslogid=768<br>利用管理<br>法结常面积<br>上步    | ib92e67745423t<br>肖家统计<br>王王<br>王母                                                                   | 978e7e764310c4<br>门类管理<br>I推设量 手<br>日時年<br>点号                                                                                                    | 001<br>机均管机<br>小二型分类<br>下移    | 聖 系统管理           智鑑二级分类         | 現的申書 (0)<br><b> 自家査当</b><br>日の<br>日の<br>日の<br>日の<br>日の<br>日の<br>日の<br>日            | 6551A: (0)            | ■ 新聞の<br>新聞の<br>「「「「」」」<br>「「」」<br>「「」」<br>「」」<br>「」」<br>「」」<br>「」」<br>「」」                                                                                                    |                                                                                                    | e -                                                                                       | - 0 x<br>• 1 :                                                                                                |
| へのからないです。             へのからないです。             、             、                                                                                                    | *# ×<br>host8081/in<br><b>月台管理</b><br>数理<br>数理<br>(集中)                                                                                                    | dexjsessionid=BAS0           数字档           法案管理           基本品馆電           基本品馆電           基本品馆電           支援力非能序列。 和道           1         明和 (182)           2         108日月           3         守政の当           4         主参号           5         男数           6         敬定           9         文号           10         ~ (昭用羽の)           11         (明月羽の)           12         (個用羽の)           13         原任参           15         4号           16         女共術の封闭           17         認案           18         母政           19         妖女司           11         長型規模型           12         長型規模型           13         原任参           14         回うまた           15         4号           16         女共術的封問           17         認案           18         母政           19         妖女司利           11         日政王           12         支援型           13         日政王           14         <                                                                                                    | F3A228977DA<br>案信息管式<br>白素容振览                                                                                                    | AF3FD0EDFDF80D66<br><b>日常保管</b><br>名录界画设置<br>1<br>2<br>2<br>2<br>3                                                                                                    | DC Psyslogid=766<br>利用管理<br>注话            | 1992e677454231<br>首家线计<br>22 湖流<br>下移                                                                | 9978e7e7643004<br>日本管理<br>日本管理<br>日本管理<br>全管                                                                                                    | 801<br>机构管理<br>单一部分素<br>下移    | T         系统管理           智能二部分类 | 程の申請 (0)                                                                           | 851f (0)              | 系统公置<br>指导方式<br>升序 ● 路序<br>升序 ● 路序<br>升序 ● 路序<br>月<br>件 ● 路序                                                                                                    |                                                                                                    | e -                                                                                       | - 0 ×                                                                                                    |
| (         ついけいならきを言う         ・・・・・・・・・・・・・・・・・・・・・・・・・・・・・                                                                                                    | *# x<br>MostB081/inf<br><b>月台管理</b><br>超確 (常年)                                                                                                    |                                                                                                    | F3A228977DA<br>案信息管理<br>门次安容回<br>门次为已终于来                                                                                             | AF3FD0EDFDF80D66<br>建学台<br>档案保管<br>建築券集成翌<br>                                                                                                    | DCRsyslogid=768<br>利用管理<br>上日             | 1092e677454231<br>日本统计<br>下印<br>下印                                                                   | 997867e7643f0cf<br>「大客煙<br>「味道雪 手」<br>「<br>「<br>「<br>「<br>「<br>「<br>「<br>「<br>「<br>「<br>「<br>「<br>「                                                                                                    | 501<br>机内管7<br>加一部分素<br>下移    | 2 系统管理<br>WG—型分类                | 指案査                                                                                | 551ft (0)             | 新約200<br>地界方式<br>力序 参 除厚<br>力序 参 除厚<br>力序 参 除厚 (                                                                                                    | 77.51 U2A                                                                                                    | e - Renger                                                                                | - 0 X.<br>•• 1 :<br>•• 1 :<br>•• 1 :                                                                          |
| (2) 小林田空気管管理         (2) Iocal         (2) Iocal         (2) Ioc                                                                                                    | 「有 x 」<br>host8081/in /<br>内白賞理<br>新聞 (家等)<br>条件を空地面)                                                                                                    | 中国         中国           日本         日本         日本           日本         日本         日本           日本         日本         日本           日本         日本         日本           日本         日本         日本           日本         日本         日本           日本         日本         日本         日本           日本         日本         日本         日本         日本           日本         日本         日本         日本         日本           日本         日本         日本         日本         日本         日本           日本         日本                                                                                                    | F3A228877DA<br>案 信息管共<br>日本编研<br>日本保留<br>に<br>力力已除乎非                                                                                 | AF3FD0EDFDF80D66<br>日本 45<br>日本 45<br>日本 4 | DC Ssyslogid=766<br>利用管理<br>注述            | 1092e677454231<br>首家统计<br>王王<br>派统制<br>下移                                                            | 997867e764310ct<br>日本管理<br>日本管理<br>日本管理<br>日本<br>日本<br>日本<br>日本<br>日本<br>日本<br>日本<br>日本<br>日本<br>日本<br>日本<br>日本<br>日本                                                                                                    | 001<br>机构版 :<br>山一部分表<br>下移   | 2 系统管理<br>部誌二部分表                | 程の90時第(9)                                                                          | 651f (0)              | <b>系統設置</b><br>推得方式<br>升漆 ● 胸索 /<br>升漆 ● 胸索 /                                                                                                    | 77.5403A                                                                                                    | е<br>ньева<br>П                                                                           |                                                                                                    |
| ▼     7.0141842(法書智書平       ◆     ○     ○       ○     ○     ○       ○     ○     ○       ○     ○     ○       ○     ○     ○       ○     ○     ○       ○     ○     ○       ○     ○     ○       ○     ○     ○       ○     ○     ○       ○     ○     ○       ○     ○     ○       ○     ○     ○       ○     ○     ○       ○     ○     ○       ○     ○     ○       ○     ○     ○       ○     ○     ○       ○     ○     ○       ○     ○     ○       ○     ○     ○       ○     ○     ○       ○     ○     ○       ○     ○     ○                                                                                                    | ** x                                                                                                    | Activity         数学档           日本信息管理         「本信息管理           本信息管理         「本信息管理           工艺以为非能学家に 44         「「御田司」           2         「田田司」           3         守政公司           4         全参号           5         英数           6         軍役           7         二型単人           6         軍役           9         文号           10         - (昭用学校)           11         - (日用学校)           12         憲任等           13         三報任等           14         第〇百年           15         - (日早           16         公共           17         基名           18         西辺市           19         林公司           11         - (田田宗和           12         東任等           13         西辺市           14         田川田県           15         - (日季           16         公共           17         基信           18         長公           19         秋辺県           21         長田県           22         - (世国                                                                                                    | F3A228877DA<br>案信息管式<br>凸录采载管理<br>2220已除开学校                                                                                          | AF3FD0EDFDF80066<br><b>日常 台</b><br>名录序曲论言<br>日本<br>日本<br>日本<br>日本<br>日本<br>日本<br>日本<br>日本<br>日本<br>日本                                                                                                    | DCPsyslogid=766<br>利用管理<br>注店             | 1092e677454231<br><b>档案线计</b><br>图图 <b>湖</b> 依集                                                      | 9978e7e76430cd<br><b>门太官是</b><br>排始至 手<br>日時第<br>里号                                                                                                    | 801<br>机内管炉<br>动一部分类<br>下移    | 型 系统管理           智能二型分类         | 指称音波<br>指称音波<br>に<br>の<br>の<br>の<br>の<br>の<br>の<br>の<br>の<br>の<br>の<br>の<br>の<br>の | 891f (0)              | 系统公司<br>推荐方式<br>升度 ● 除厚<br>升度 ● 除厚<br>升度 ● 除厚                                                                                                    | 900 UDA                                                                                                    | e -<br>₩~688 (                                                                            | - 0 X<br>• 1 :                                                                                                |
| ○ 7.4/Max:3,8852       ← ○ C     ○ local       ○ C     ○ local       ○ C     ○                                                                                                    | 「金 x 】<br>mostBost/most<br>455<br>455<br>455<br>555<br>555<br>555<br>555<br>55                                                                                                    |                                                                                                    | F3A228977DA<br>案 信息管理<br>日本9499<br>1.次2已除于7日                                                                                         | AF3FD0EDFDF80D60<br><b>日本保留</b><br>本示外系改置<br>日本保留<br>1<br>2<br>2<br>2<br>2<br>3                                                                                                    | DC75yslogid=768<br>利用管理<br>注册             | ib92e67745423t<br>肖朱统计<br>王王<br>王母                                                                   | 97867e764310c4<br>门类管理<br>I群设置 手<br>日時時<br>点号                                                                                                    | 001<br>机均管机<br>正型分类<br>下移     | 型 系统管理           智識二級分类         |                                                                                    | 651ft (0)             | 東純記記     東京方式     市庁 ● 騎厚     市庁 ● 騎厚                                                                                                    |                                                                                                    | e -                                                                                       |                                                                                                    |
| へのからないです。             へのからないです。             へのかられていてき。             へのかられていてき。             、ののかれていてき。             、ののかれていてき。             、ののかれていでき。             、ののかれていでき。             、ののののののののののののののののののののののののの                                                                                                    | 「有 x 」                                                                                                    | dex, sessionid=BAS0           文文名           主法の定述           法加久的           法加入的           大学の           大学の           大学の           2           2           2           2           2           2           2           2           2           2           2           2           2           2           3           7           2           3           6           3           7           2           3           4           3           7           2           11           4           3           3           3           3           3           3           3           3           3           3           3           3           3           3           3           3                                                                                                    | F3A228877DA<br>案信息管式<br>日本编研<br>日本項的                                                                                                 | AF3FD0EDFDF80D66<br><b>日本 6</b><br>名法学事业<br>名法学事业<br>1<br>2<br>3<br>3                                                                                                    | DC Ssyslogid= 766<br>利用管理<br>340.界面<br>上珍 | 1092e677454231<br>首家线计<br>王子<br>王子<br>王子<br>王子<br>王子<br>王子<br>王子<br>王子<br>王子<br>王子<br>王子<br>王子<br>王子 | 978e7e76430cd                                                                                                    | 001<br>机构做了<br>小型分类           | 2 系统管理<br>留証二部分表                | R80時までの<br>自業立身<br>部分格が設置<br>・・・・・・・・・・・・・・・・・・・・・・・・・・・・・・・・・・・・                  | 651.ft (0)            | 系統認置<br>推荐方式<br>升序 ● 諸序 大<br>升序 ● 諸序<br>月序 ● 諸序<br>月                                                                                                    |                                                                                                    |                                                                                           |                                                                                                    |

5

在"浏览排序设置"这里我们还可以看到有"排序方式",即"升序"还是"降序", 我们可以根据档案的实际情况在这里设置字段的排序方式。如果需要按照"升序"排序, 就选择"升序";如果需要按照"降序"排序,就选择"降序",系统默认设置为"升序"。

更多帮助与使用技巧请登录九州档案官网: www.9zda.com。